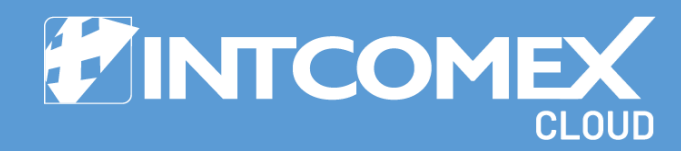

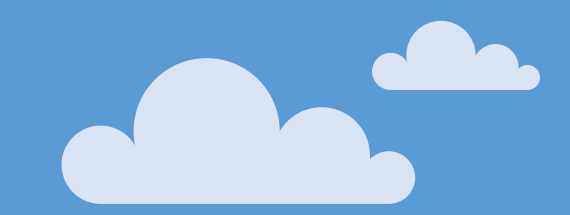

# § User guide New Commerce Experience (NCE)

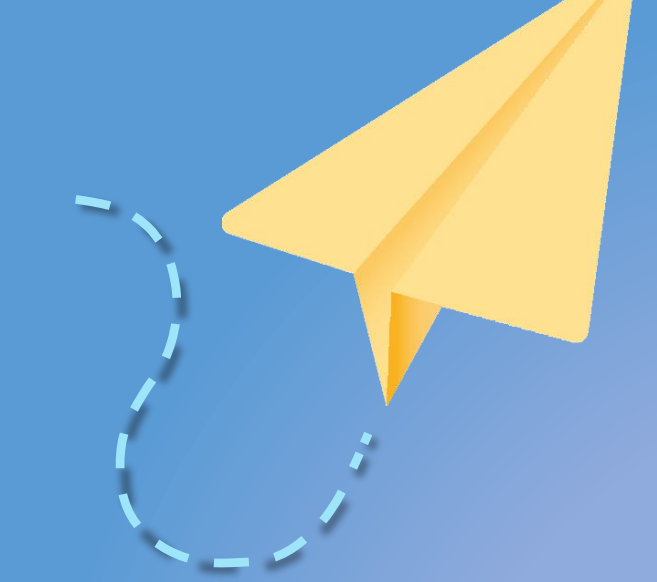

Last updated: February 28th, 2023 Intcomex Cloud Operations

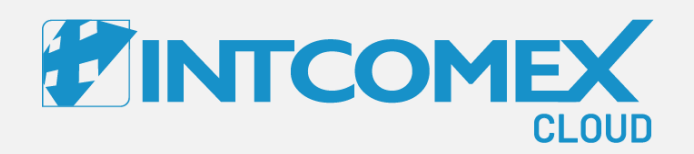

#### User guide— New Commerce Experience (NCE) Overview

Intcomex Cloud Operations

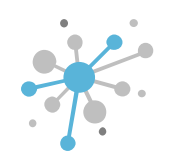

#### NCE: Overview

Many customers are familiar with Microsoft's licensing options, which come with a wide range of terms, conditions, rules, and complexities.

Looking forward, Microsoft aims to streamline the purchasing process with a new subscription-based licensing model called the New Commerce Experience (NCE).

This model is designed to simplify subscription licensing, reduce costs, and offer greater flexibility for customers to customize their purchases to meet their business needs.

The NCE applies to seat-based subscriptions, including Dynamics 365, Microsoft 365, and Power Platform.

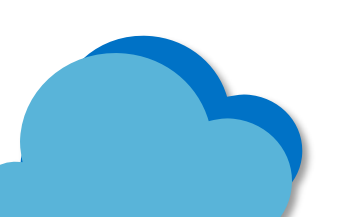

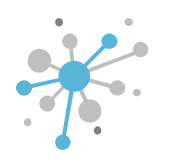

#### NCE: Overview – Purchase options

The New Commerce Experience offers several flexible purchase options for customers using seatbased licenses. The newest options include:

#### NCE monthly subscription: Short-term commitment

- This option gives you the flexibility of a month-to-month term, allowing you to increase, decrease, or cancel the number of seats each month with only a monthly commitment.
- A 20% premium applies for this flexibility.
- With the monthly subscription, you can cancel with 30 days' notice and adjust the number of seats at the end of each month to suit your business needs.
- Price increases aren't locked in and will reflect any changes Microsoft makes.
- There's also a 72-hour window for you to make changes or cancellations to new subscriptions, which may result in prorated charges.

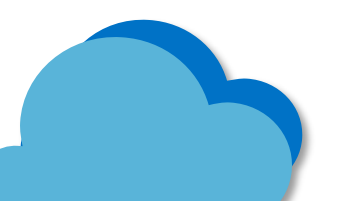

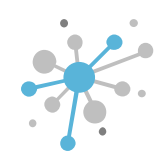

#### NCE long-term commitment: 12 or 36-month subscriptions

- By choosing a 12 or 36-month commitment, customers lock in their pricing for the full term, safeguarding against any price hikes.
- Changes or cancellations can only be made within the first 72 hours (with prorated billing). After that, you're locked in for the entire 12 or 36-month period, with no cancellations allowed.
- While you can't reduce the number of seats during this time, you can always add more, with prorated charges.
- Subscriptions can only be canceled or modified when the 12 or 36-month term ends.

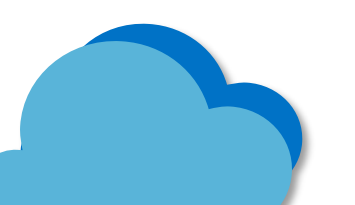

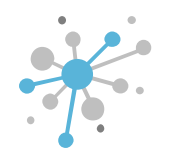

## NCE: Overview – Key features

With the New Commerce Experience, several new features have been introduced to help manage subscriptions effectively.

#### PAUSE

- Partners will still be billed.
- Subscriptions move to **Disabled** status::
  - Users lose access to services and files.
  - Admins can still access information until the commitment period ends
- Subscriptions can be reactivated and switched back to **Active**.

#### CANCELLATION

- First 72 hours: prorated refunds are available (calculated daily). After 72 hours, no cancellations are allowed (this applies to all billing plans).
- The subscription immediately moves to **Disabled** status.

#### AUTO-RENEWAL

- ON:
  - Subscriptions automatically renew at the end of the current term.
  - You have a 72-hour window after renewal to make changes.
- OFF:
  - Subscriptions won't renew after the current term.
  - Subscriptions move to **Disabled** status.

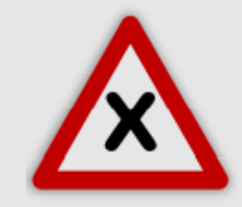

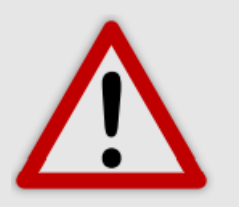

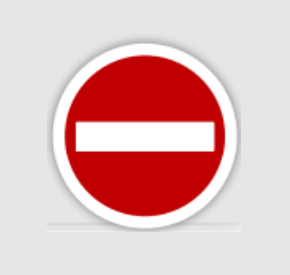

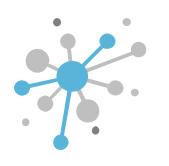

#### NCE: Overview – Subscription details

Each NCE subscription contains important information that we need to keep on record. Here's a quick breakdown of some key fields:

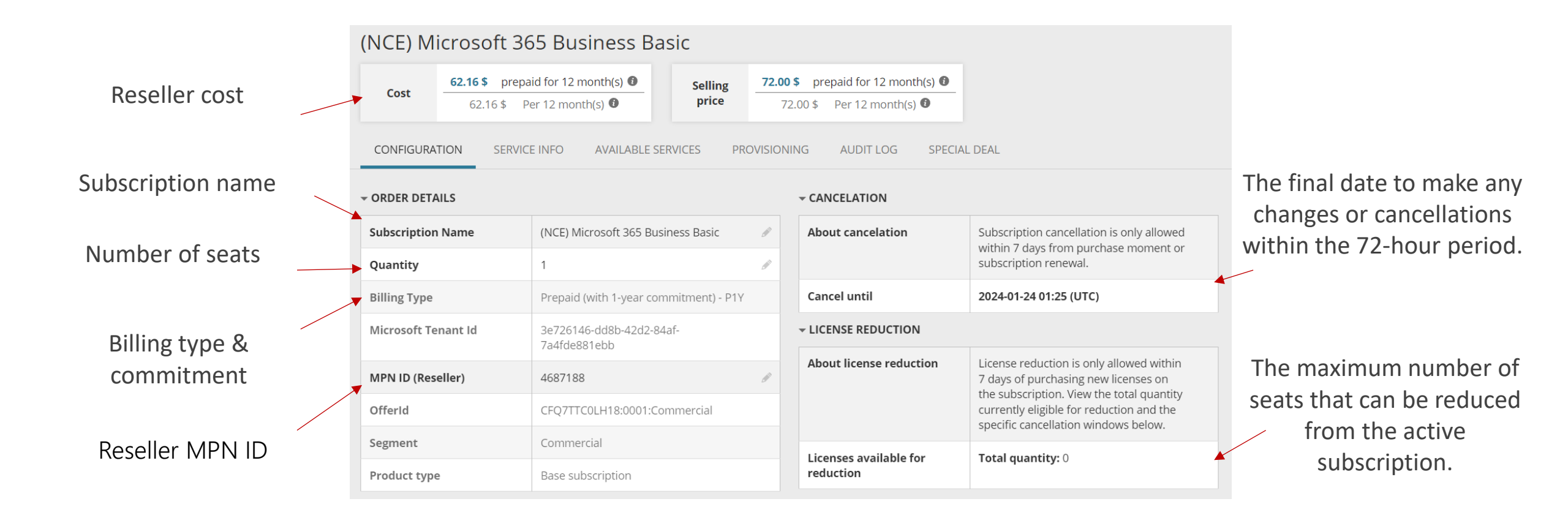

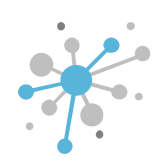

# NCE: Overview – Subscription details

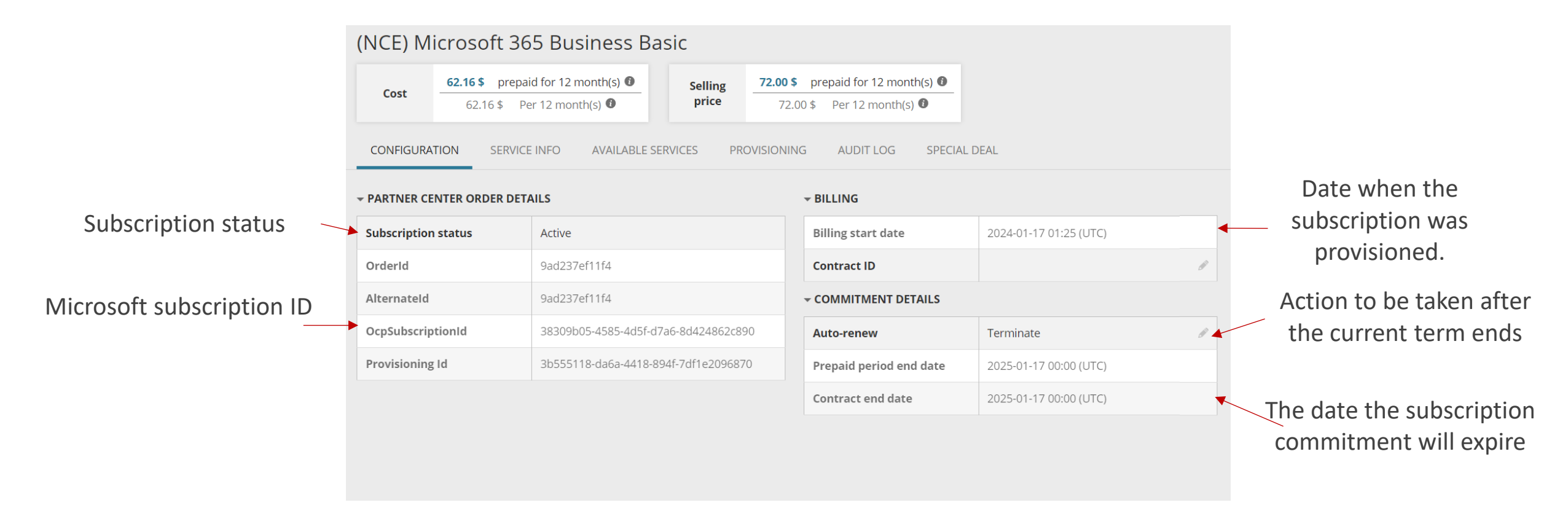

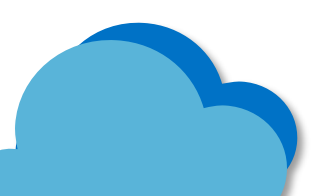

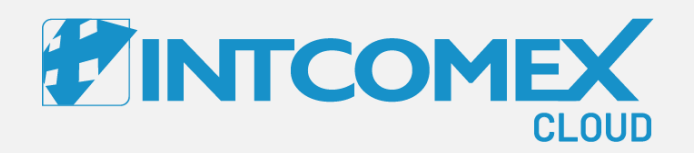

#### User guide— New Commerce Experience (NCE) Provisioning

Intcomex Cloud Operations

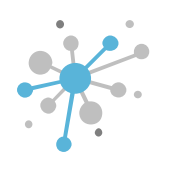

First, click on the end customer's company name. Then, click the New Service button.

| OMPANY STRUCTURE                               | 0                | ABBIE BOX S.A.C. >    | MAGICDUST BOX (280413)     |                                                                                                    |                   |                                     |  |
|------------------------------------------------|------------------|-----------------------|----------------------------|----------------------------------------------------------------------------------------------------|-------------------|-------------------------------------|--|
| All companies                                  |                  |                       | T BOX                      | ILLING                                                                                                    | SECURITY AUE      | DIT LOG                             |  |
| earch                                          | Q                |                       |                            |                                                                                                    |                   |                                     |  |
| A MAGICDUST BOX                                |                  | - COMPANY DETAIL      | s                          |                                                                                                    | - CONTACT DETAILS |                                     |  |
| 🕅 Microsoft Organization tenant (magicdustbox. | onmicrosoft.com) | Company name          | MAGICDUST BOX              | and the                                                                                                    | Address           | Ca. Los Negocios 448 -<br>Surquillo |  |
|                                                |                  | Domain                | magicdustbox.com           | and the second second s | City              | Lima                                |  |
|                                                |                  | Numeric ID            | 735786                     |                                                                                                    | Country           | Peru                                |  |
|                                                | 1                | VAT ID                | EMPTY                      | ø                                                                                                    | Zip code          | 15494                               |  |
|                                                |                  | Parent numeric<br>ID  | 734772                     |                                                                                                    | Email             | arturo.bejarano@magic               |  |
|                                                |                  | - ACCOUNT INFORMATION |                            |                                                                                                    | Contact phone     | 924950856                           |  |
|                                                |                  | Language              | English                    | <b>1</b>                                                                                                    | Contact phone     | Arturo Boiarano                     |  |
|                                                |                  | Sales Manager         |                            |                                                                                                    |                   | Arturo Bejarano                     |  |
|                                                |                  | Marketplaces          | ABBIE BOX -<br>Marketplace | Call I                                                                                                    | Technical         |                                     |  |
|                                                |                  | CreateUserIdServi     | <b>c</b> false             |                                                                                                    | Technical contact |                                     |  |

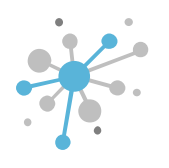

In the **Select Service** tab, search for and select the service you want to set up. Then, click **Next**.

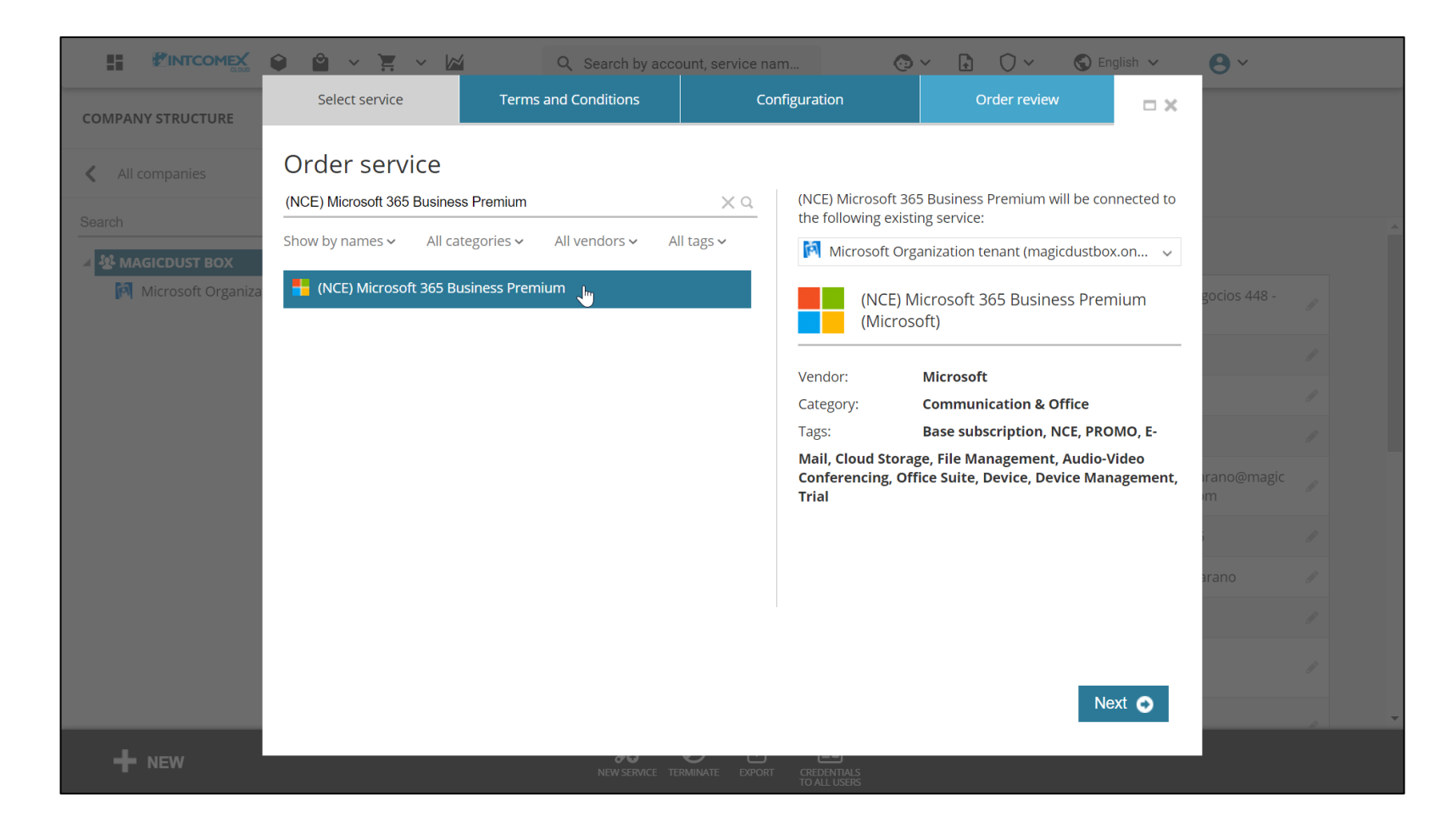

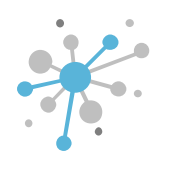

In the Terms and Conditions tab, accept the service terms and conditions. Then, click Next.

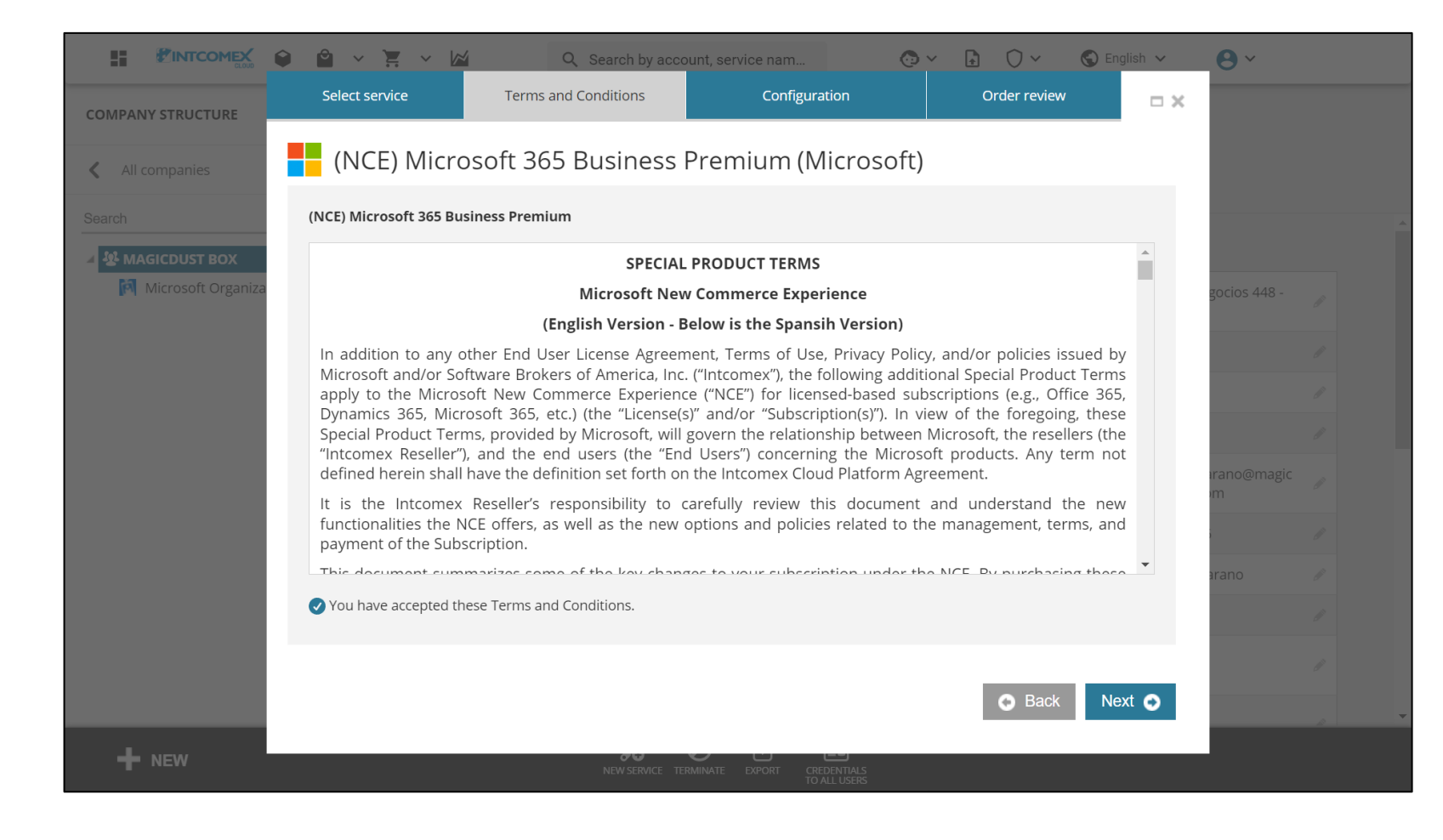

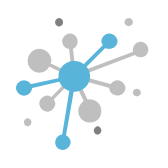

In the **Configuration** tab, select the settings for the subscription you want to set up.

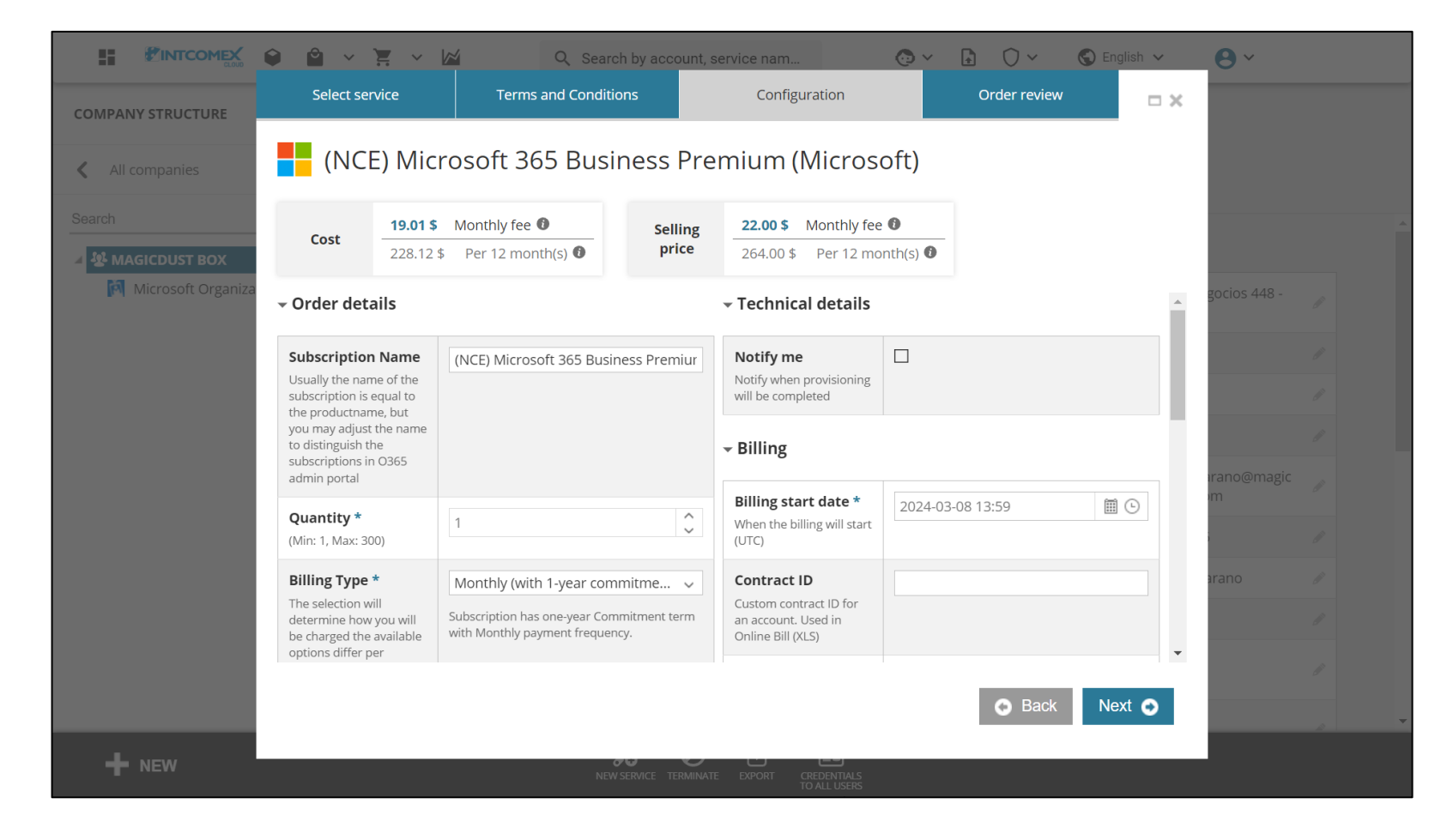

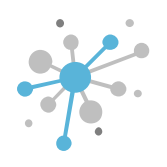

In the **Subscription Name** field, you can optionally enter a name for your subscription. It's best to leave this information unchanged.

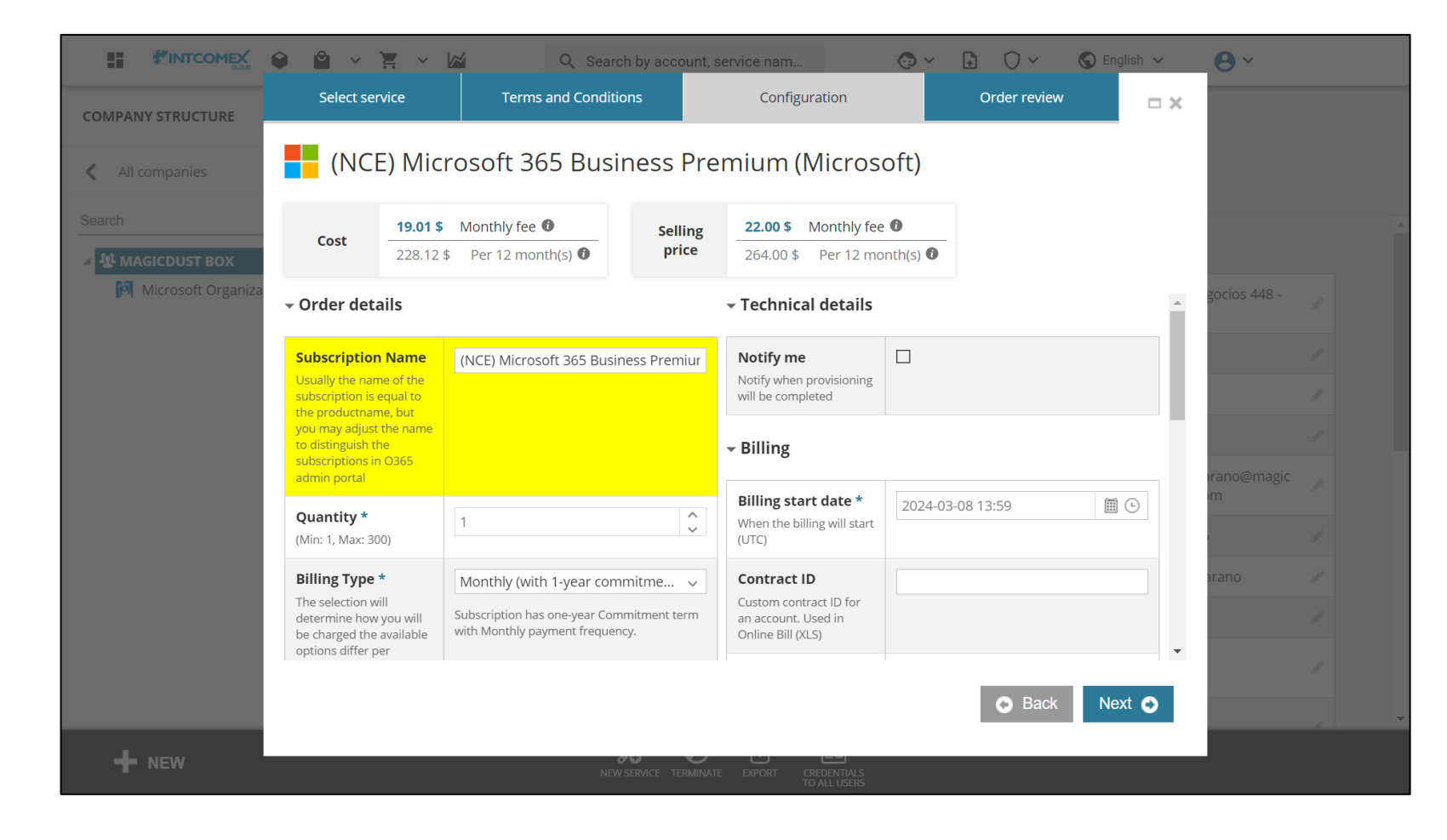

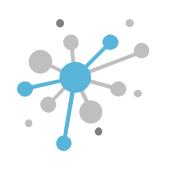

#### In the **Quantity** field, enter the number of seats.

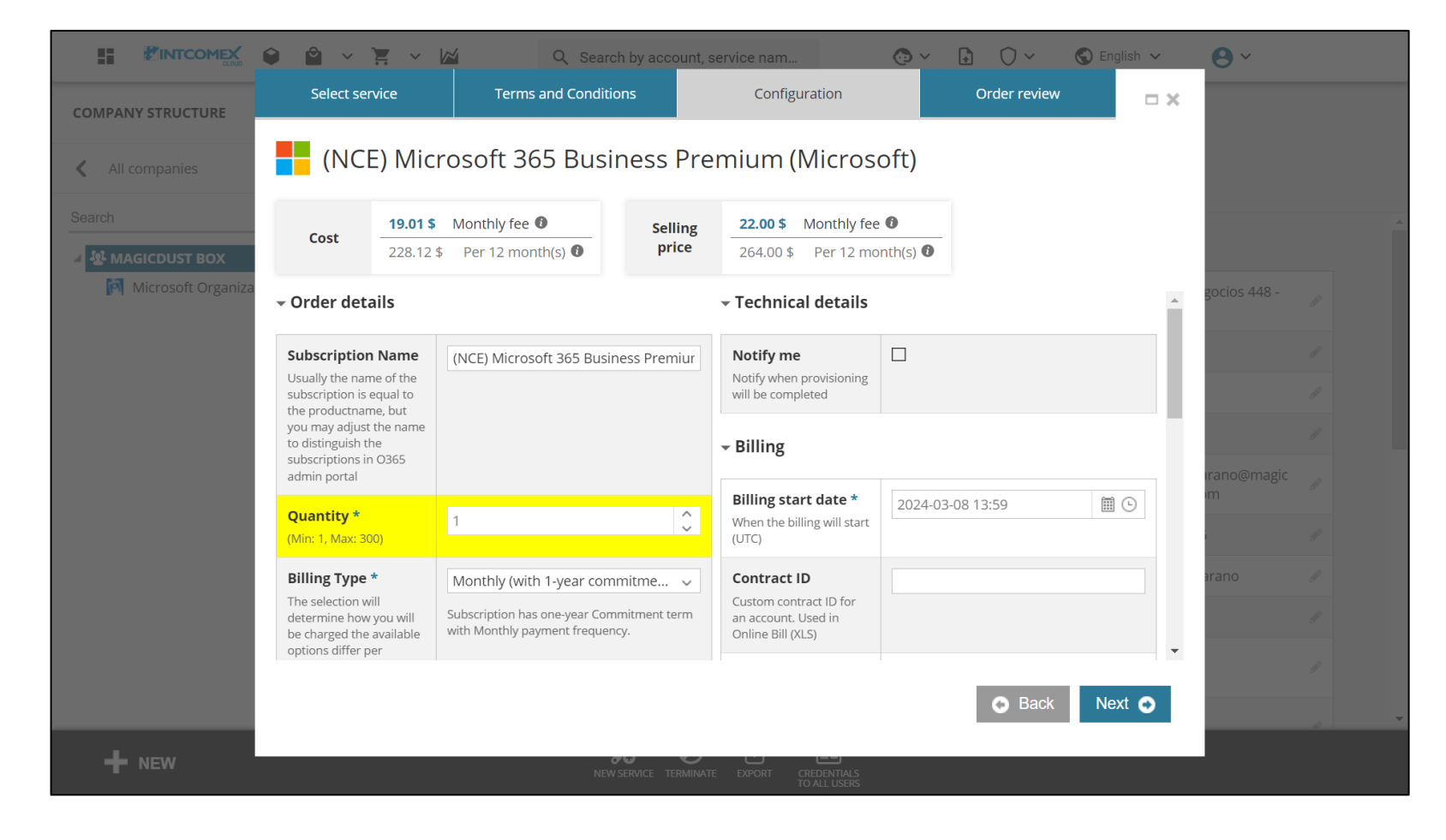

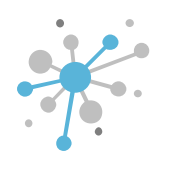

In the **Billing Type** field, choose the billing method and the commitment level you prefer.

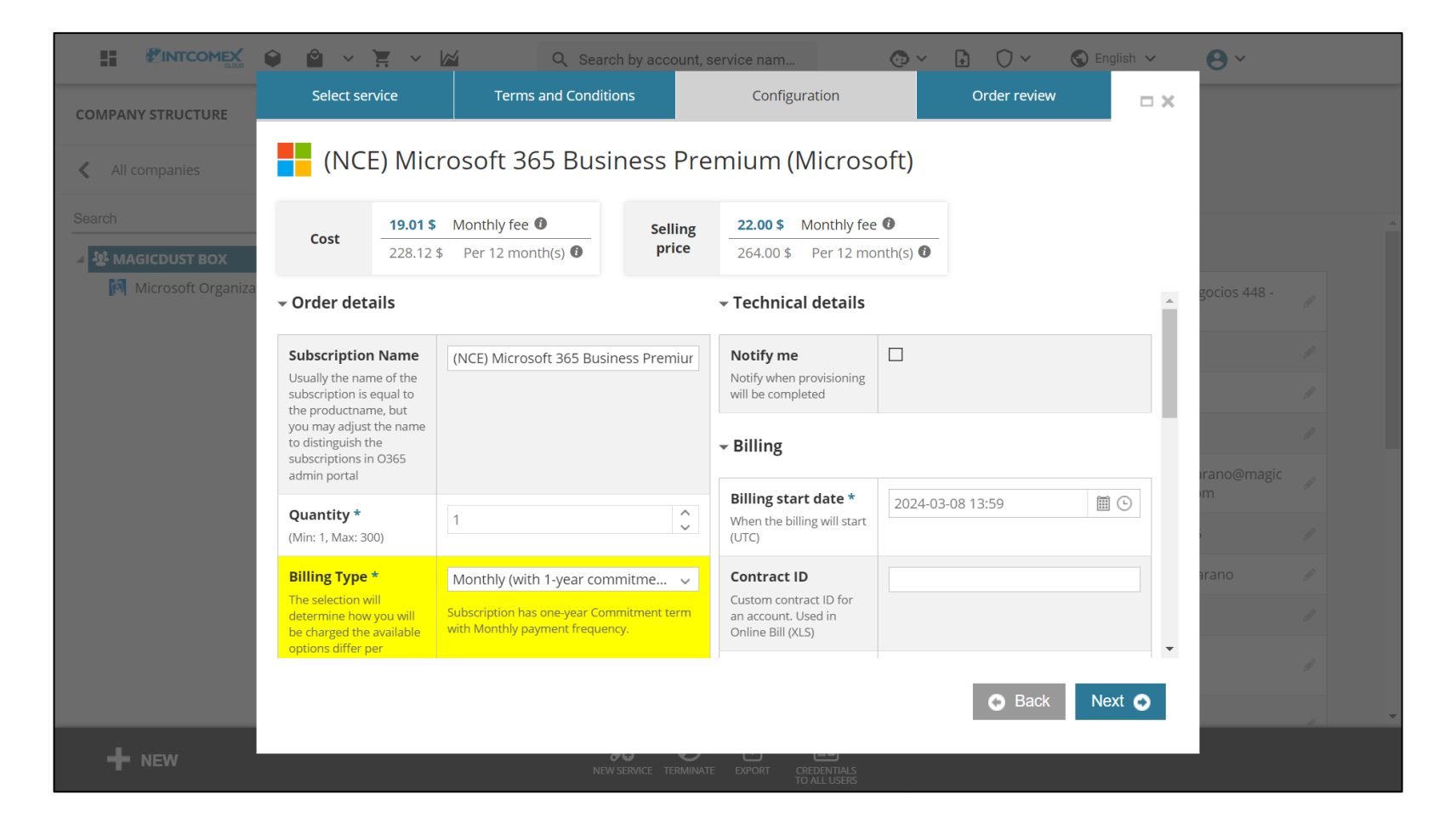

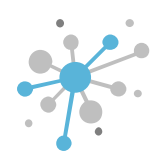

In the **Subscription End Date Alignment** field, you don't need to choose a value. Only use this option if you want to enable the co-term functionality mentioned later.

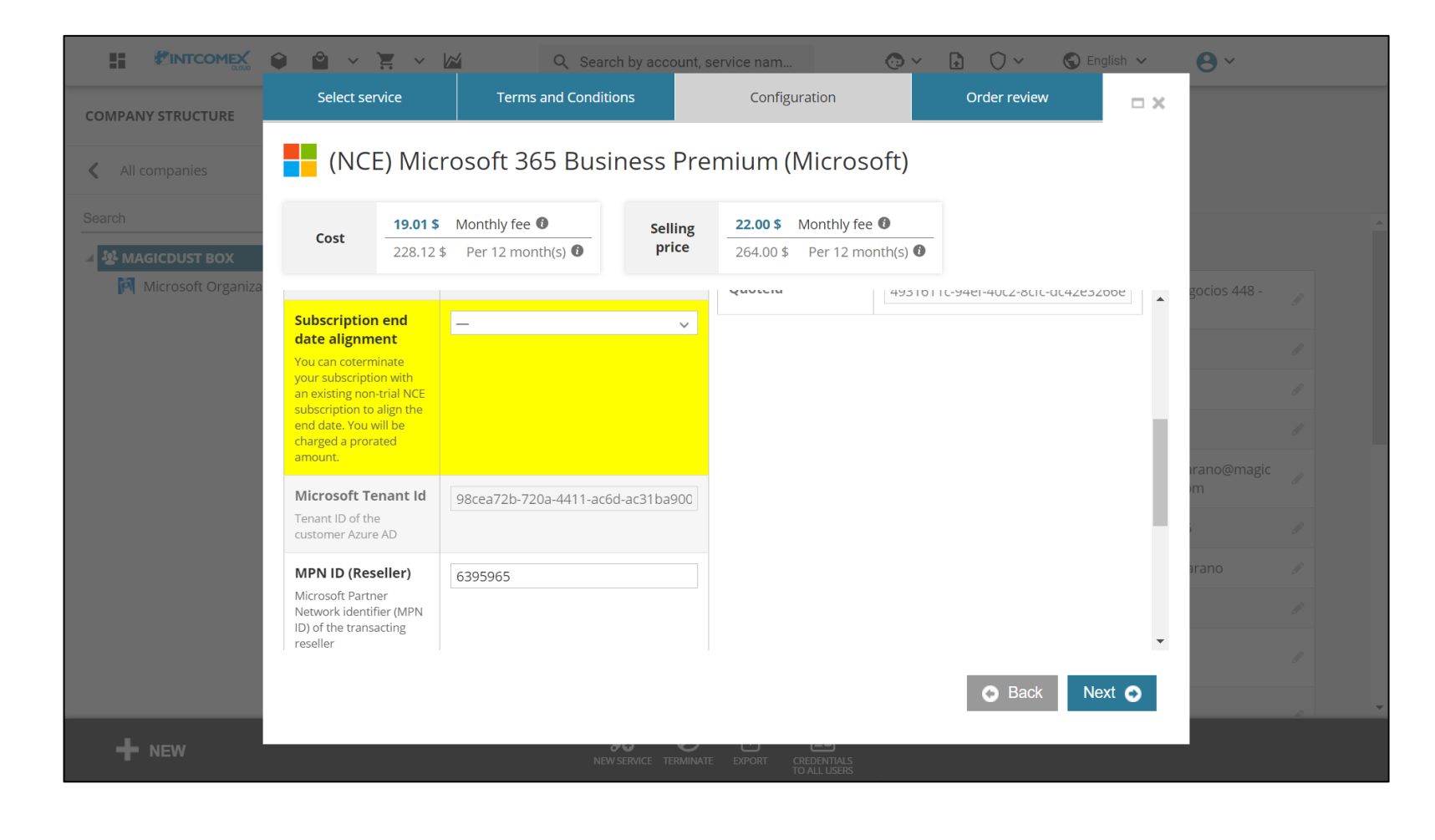

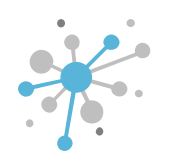

In the **MPN ID (Reseller)** field, enter the MPN ID that Microsoft gave you when you signed up as an Intcomex CSP reseller. If it's still being processed, you can leave this field blank. Then, click the **Next** button.

|                    | • • ¥                                                                    | V 🖾 🔍 Sea                        | rch by account, s   | ervice nam                         | <b>(</b> ) ~ |                          | 🕤 English 🗸 | <b>8</b> ~   |  |
|--------------------|--------------------------------------------------------------------------|----------------------------------|---------------------|------------------------------------|--------------|--------------------------|-------------|--------------|--|
| COMPANY STRUCTURE  | Select service                                                           | Terms and Condit                 | tions               | Configuration                      |              | Order review             | □ ×         |              |  |
| All companies      | (NCE) N                                                                  | licrosoft 365 Bus                | iness Pre           | mium (Micro                        | soft)        |                          |             |              |  |
| Search             | Lost 19.                                                                 | 01 \$ Monthly fee 1              | Selling             | 22.00 \$ Monthly                   | fee 0        |                          |             |              |  |
| MAGICDUST BOX      | 228                                                                      | 3.12 \$ Per 12 month(s) <b>0</b> | price               | 264.00 \$ Per 12 r                 | month(s) 🟮   |                          |             |              |  |
| Microsoft Organiza |                                                                          |                                  |                     | Quotein                            | 4931011      | (-9481-40(2-8616-00      | 42832008    | gocios 448 - |  |
|                    | date alignment                                                           |                                  | ~                   |                                    |              |                          |             |              |  |
|                    | You can coterminate<br>your subscription with<br>an existing pop-trial N | CE                               |                     |                                    |              |                          |             |              |  |
|                    | subscription to align th<br>end date. You will be                        | ne                               |                     |                                    |              |                          |             |              |  |
|                    | charged a prorated amount.                                               |                                  |                     |                                    |              |                          |             | arano@magic  |  |
|                    | Microsoft Tenant                                                         | Id 98cea72b-720a-4411-ac         | 6d-ac31ba900        |                                    |              |                          |             | m            |  |
|                    | Tenant ID of the customer Azure AD                                       |                                  |                     |                                    |              |                          |             |              |  |
|                    | MPN ID (Reseller)                                                        | 6395965                          |                     |                                    |              |                          |             | arano        |  |
|                    | Microsoft Partner<br>Network identifier (MP                              | 'n                               |                     |                                    |              |                          |             |              |  |
|                    | reseller                                                                 |                                  |                     |                                    |              |                          | •           |              |  |
|                    |                                                                          |                                  |                     |                                    |              | <ul> <li>Back</li> </ul> | Next 🕤      |              |  |
| - NEW              |                                                                          |                                  | ~~ U                |                                    |              |                          |             |              |  |
| -                  |                                                                          | NE                               | W SERVICE TERMINATE | EXPORT CREDENTIALS<br>TO ALL USERS |              |                          |             |              |  |

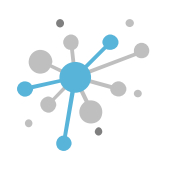

Next, in the **Order Review** tab, review the subscription details. If everything looks good, click the **Finish** button.

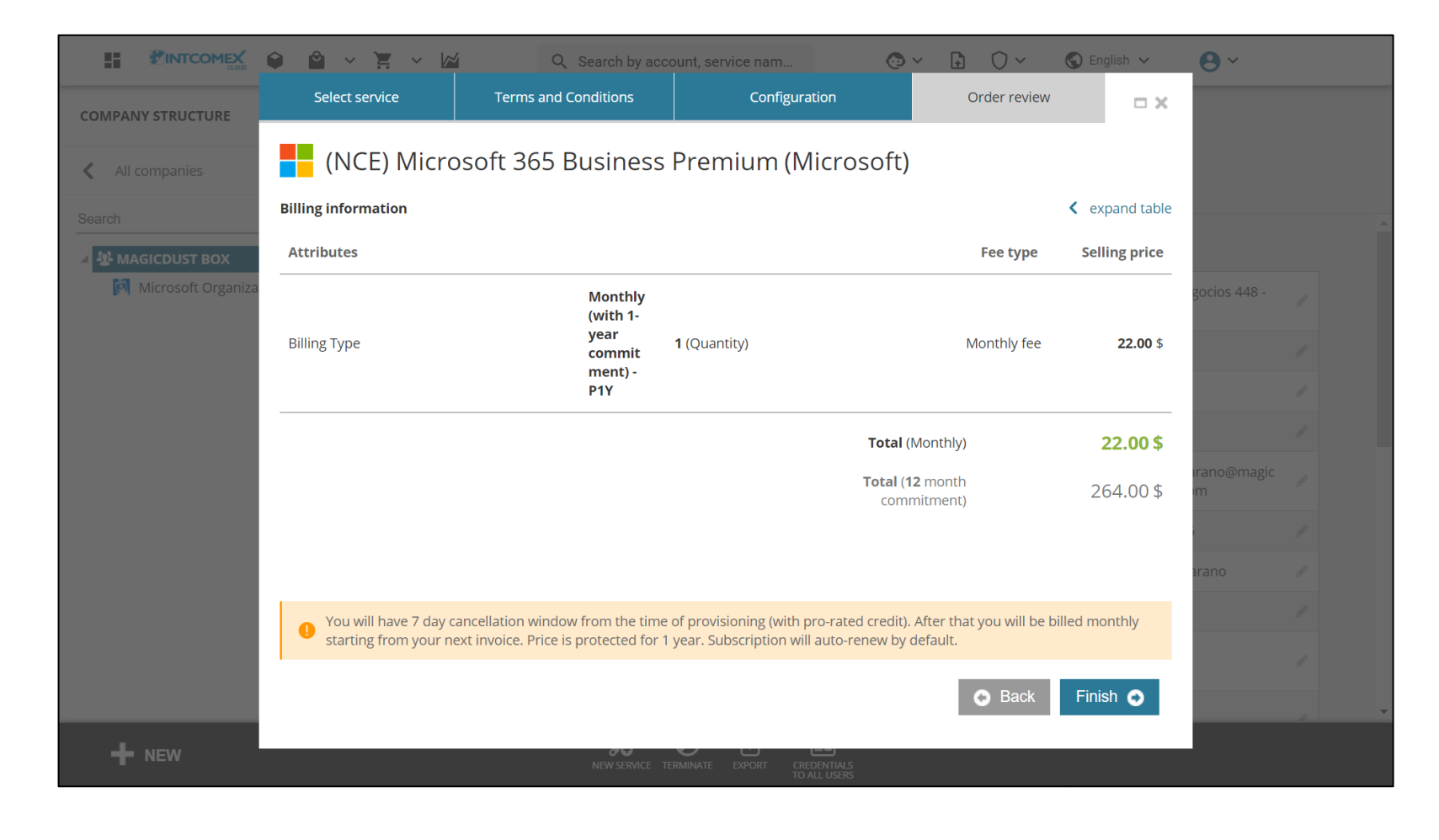

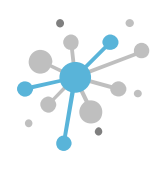

Finally, after a few minutes, the NCE subscription will be provisioned and will show up under the corresponding company.

| OMPANY STRUCTURE                                           | 0         | i This account has     | price protection till 2025-03-08              | 00:00 UTC                  |                                                    |
|------------------------------------------------------------|-----------|------------------------|-----------------------------------------------|----------------------------|----------------------------------------------------|
| All companies                                              |           | ABBIE BOX S.A.C. 🔉     | MAGICDUST BOX > (NCE) Mid                     | rosoft 365 Business Pre    | emium (461006)                                     |
|                                                            |           | (NCE) Micro            | soft 365 Busines                              | s Premium                  |                                                    |
| A AGICDUST BOX  H (NCE) Microsoft 365 Business Premium (1) |           | Cost 19.0              | Monthly fee       12 \$       Per 12 month(s) | Selling 22.0<br>price 264. | 0 \$ Monthly fee •       00 \$ Per 12 month(s) •   |
| 🕅 Microsoft Organization tenant (magicdustbox.onmicro      | soft.com) | CONFIGURATION          | SERVICE INFO AVAILA                           | BLE SERVICES AUD           | DIT LOG                                            |
|                                                            |           | ▼ ORDER DETAILS        |                                               | - CANCELATION              |                                                    |
|                                                            |           | Subscription<br>Name   | (NCE) Microsoft 365<br>Business Premium       | About<br>cancelation       | Subscription<br>cancellation is only               |
|                                                            |           | Quantity               | 1                                             |                            | from purchase moment<br>or subscription renewal.   |
|                                                            |           | Billing Type           | Monthly (with 1-year commitment) - P1Y        | Cancel until               | 2024-03-15 14:17 (UTC)                             |
|                                                            |           | Microsoft Tenant<br>Id | 98cea72b-720a-4411-<br>ac6d-ac31ba900a92      | ▼ LICENSE REDUC            | τιον                                               |
|                                                            |           | MPN ID (Reseller)      | 6395965                                       | About license reduction    | License reduction is only allowed within 7 days of |
|                                                            |           |                        |                                               |                            | purchasing new licenses                            |

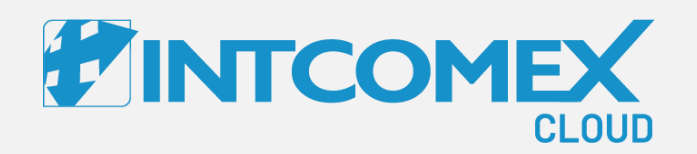

#### User guide— New Commerce Experience (NCE) Co-term functionality

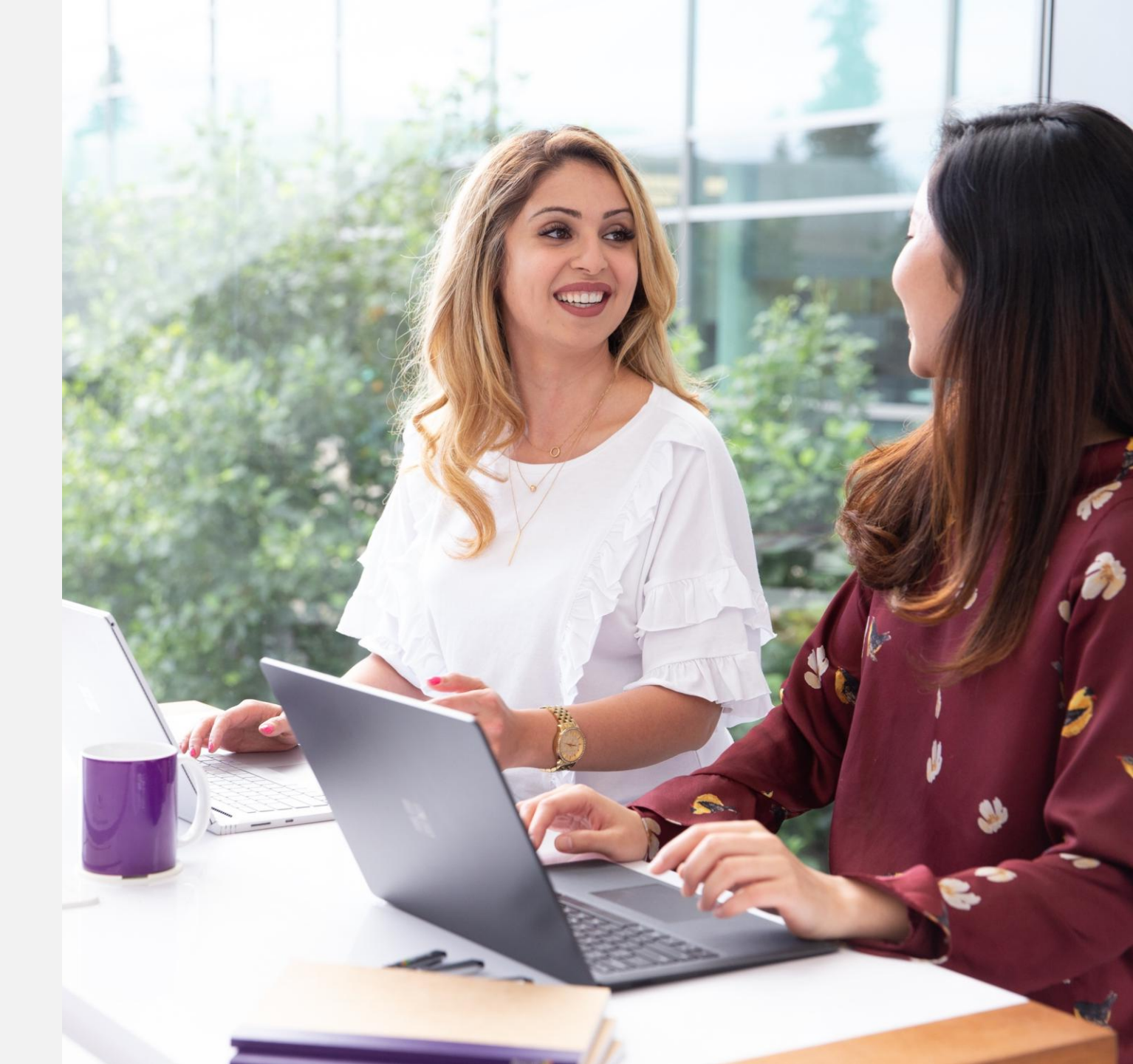

Intcomex Cloud Operations

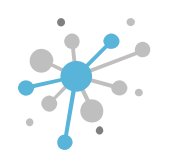

The co-term functionality allows you to align the end date of a new NCE subscription withthat of an existing subscription. This way, you can have multiple NCE subscriptions fromdifferentoffers,allwiththesameenddate.

| DMPANY STRUCTURE                                                                                                    | 0        | i This account ha                  | as price protection till 2024-02-23                           | 00:00 UTC                    |                                                       |
|----------------------------------------------------------------------------------------------------|----------|------------------------------------|---------------------------------------------------------------|------------------------------|-------------------------------------------------------|
| All companies                                                                                                    |          | ABBIE BOX S.A.C. >                 | GAIA SCHOOL > (NCE) Micros                                    | oft 365 Business Standard (3 | 94744)                                                |
| ·                                                                                                    |          | (NCE) Micr                         | osoft 365 Busines                                             | s Standard                   |                                                       |
| GAIA SCHOOL     (NCE) Microsoft 365 Business Standard (12)     (NCE) Microsoft 265 Business Standard (6)                          |          | Cost 77                            | 77.60 \$ prepaid for 12 month(s)                              | ) 🖸                          |                                                       |
| <ul> <li>(NCE) Microsoft 365 Business Standard (6)</li> <li>Microsoft Organization tenant (gaiaschool.onmicrosoft.com)</li> </ul> | oft.com) | Selling 90<br>price                | 00.00 \$ prepaid for 12 month(s)<br>900.00 \$ Per 12 month(s) | 0                            |                                                       |
|                                                                                                    | 1        | CONFIGURATION                      | SERVICE INFO AVAIL                                            | ABLE SERVICES AUDIT L        | OG                                                    |
|                                                                                                    |          | Subscription<br>Name               | (NCE) Microsoft 365<br>Business Standard                      | About cancelation            | Subscription cancellation<br>is only allowed within 7 |
|                                                                                                    |          | Quantity                           | 6                                                             | di la                        | moment or subscription                                |
|                                                                                                    |          | Billing Type                       | Prepaid (with 1-year commitment) - P1Y                        | Cancel until                 | 2023-05-10 16:18 (UTC)                                |
|                                                                                                    |          | Subscription end<br>date alignment | 22-Feb-2024                                                   | - LICENSE REDUCTIO           | N                                                     |
|                                                                                                    |          |                                    |                                                               |                              |                                                       |

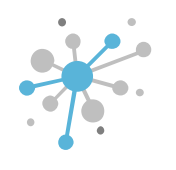

First, click on the end customer's company name. Then, click the **New Service** button.

| COMPANY STRUCTURE                          | o          | ABBIE BOX S.A.C. > G | GAIA SCHOOL (155321)                              |                                                                                                    | _                            |                                              |             |
|--------------------------------------------|------------|----------------------|---------------------------------------------------|----------------------------------------------------------------------------------------------------|------------------------------|----------------------------------------------|-------------|
| All companies                              |            | OVERVIEW AV          | AILABLE SERVICES E                                | DTA SA<br>BILLING                                                                                                    | S                            | T LOG                                        |             |
| earch<br>뵿 GAIA SCHOOL                     | Q.         | - COMPANY DETAILS    |                                                   |                                                                                                    | - CONTACT DETAILS            |                                              |             |
| (NCE) Microsoft 365 Business Standard (12) | osoft.com) | Company name         | GAIA SCHOOL                                       | <b>A</b> <sup>1</sup>                                                                                                    | Address                      | Av. Philadelphia 311 Of.<br>106 - San Isidro |             |
|                                            |            | Domain               | gaiaschool.com                                    | đ                                                                                                    | City                         | Lima                                         | an a        |
|                                            | 1          | Numeric ID           | 707642                                            |                                                                                                    | Country                      | Peru                                         | 0.11        |
|                                            |            | VATID                |                                                   |                                                                                                    | Zip code                     | 15033                                        |             |
|                                            |            | Parent numeric ID    | 708112                                            |                                                                                                    | Email                        | arturo.bejarano@gaiasch<br>ool.com           |             |
|                                            |            | - ACCOUNT INFORM     | ATION                                             |                                                                                                    | Contact phone                |                                              |             |
|                                            |            | Language             | English                                           | <u>a</u> n                                                                                                    | Contact person               |                                              |             |
|                                            |            | Sales Manager        |                                                   | and the second second se | Technical contact            |                                              | <b>A</b> 11 |
|                                            |            | Marketplaces         | Proveedores para<br>sistemas S.A.S<br>Marketplace | ø                                                                                                    | Technical Account<br>Manager |                                              |             |
|                                            |            | CreateUserIdServic   | e false                                           |                                                                                                    | Technical contact            |                                              |             |

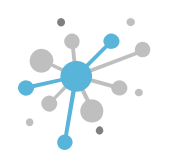

In the **Select Service** tab, find and select the service you want to provision. Then, click the **Next** button.

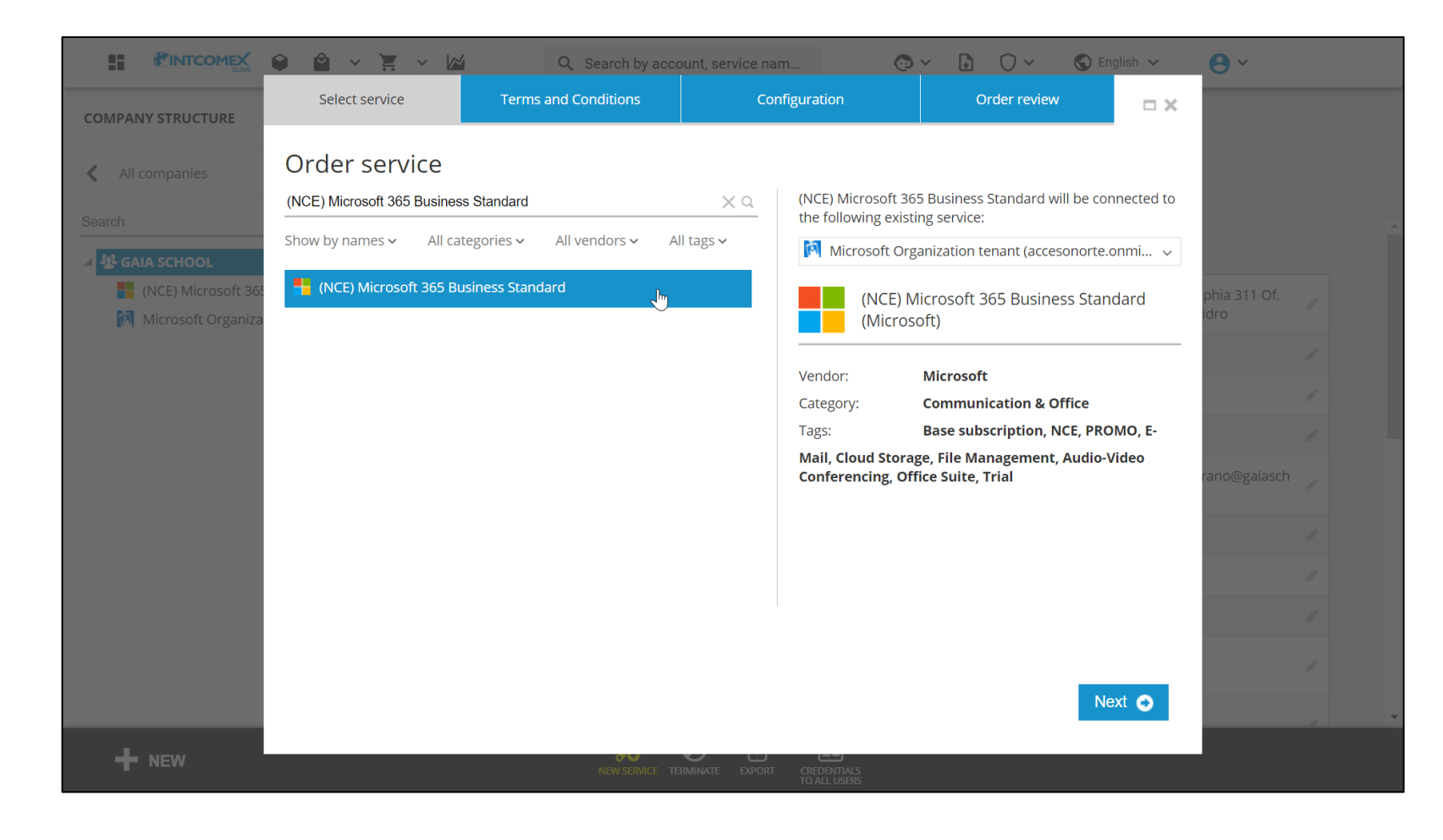

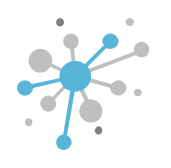

In the **Terms and Conditions** tab, accept the service's terms and conditions. Then, click the **Next** button.

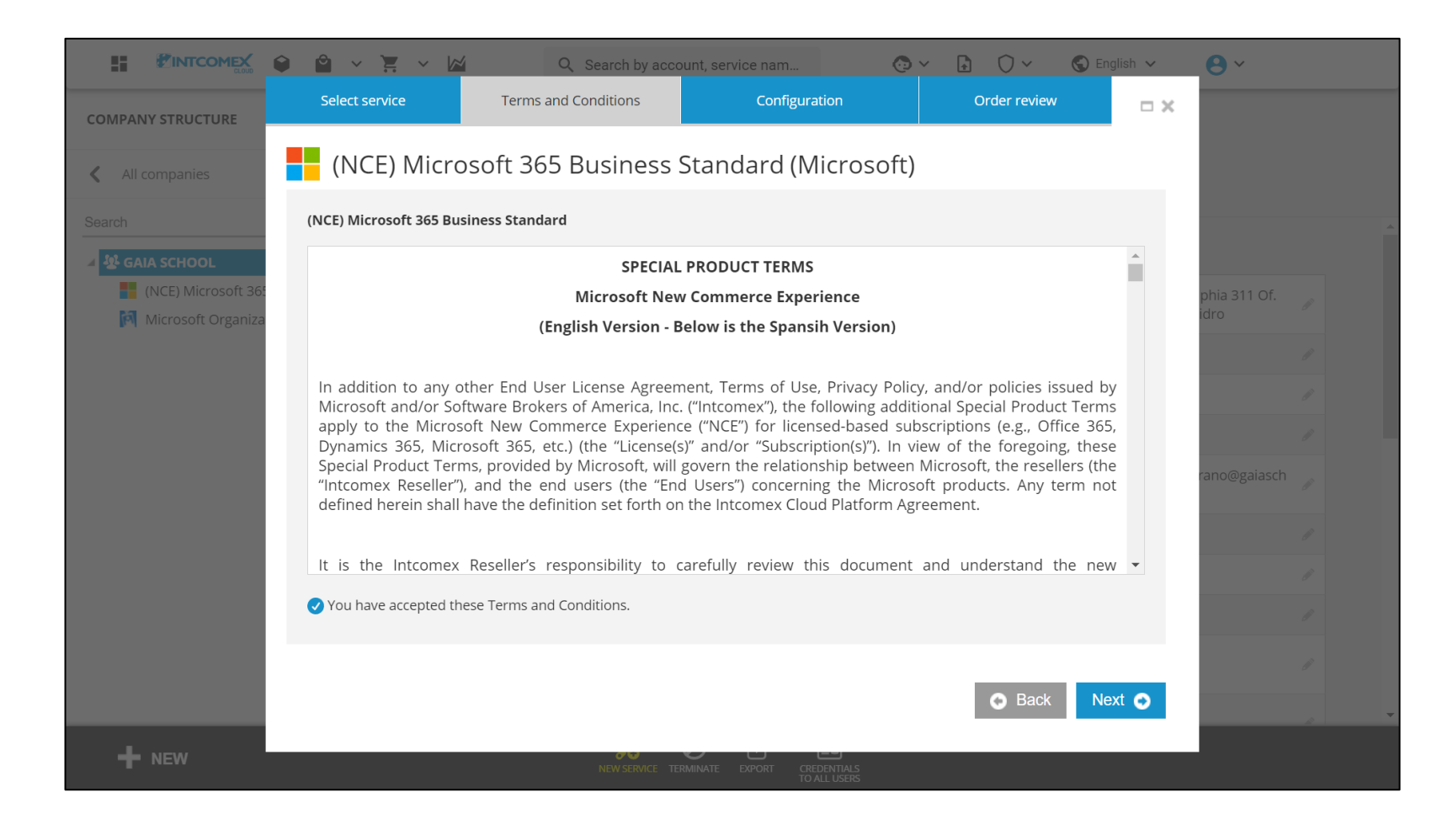

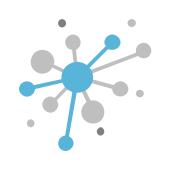

In the **Configuration** tab, select the settings for the subscription you want to provision.

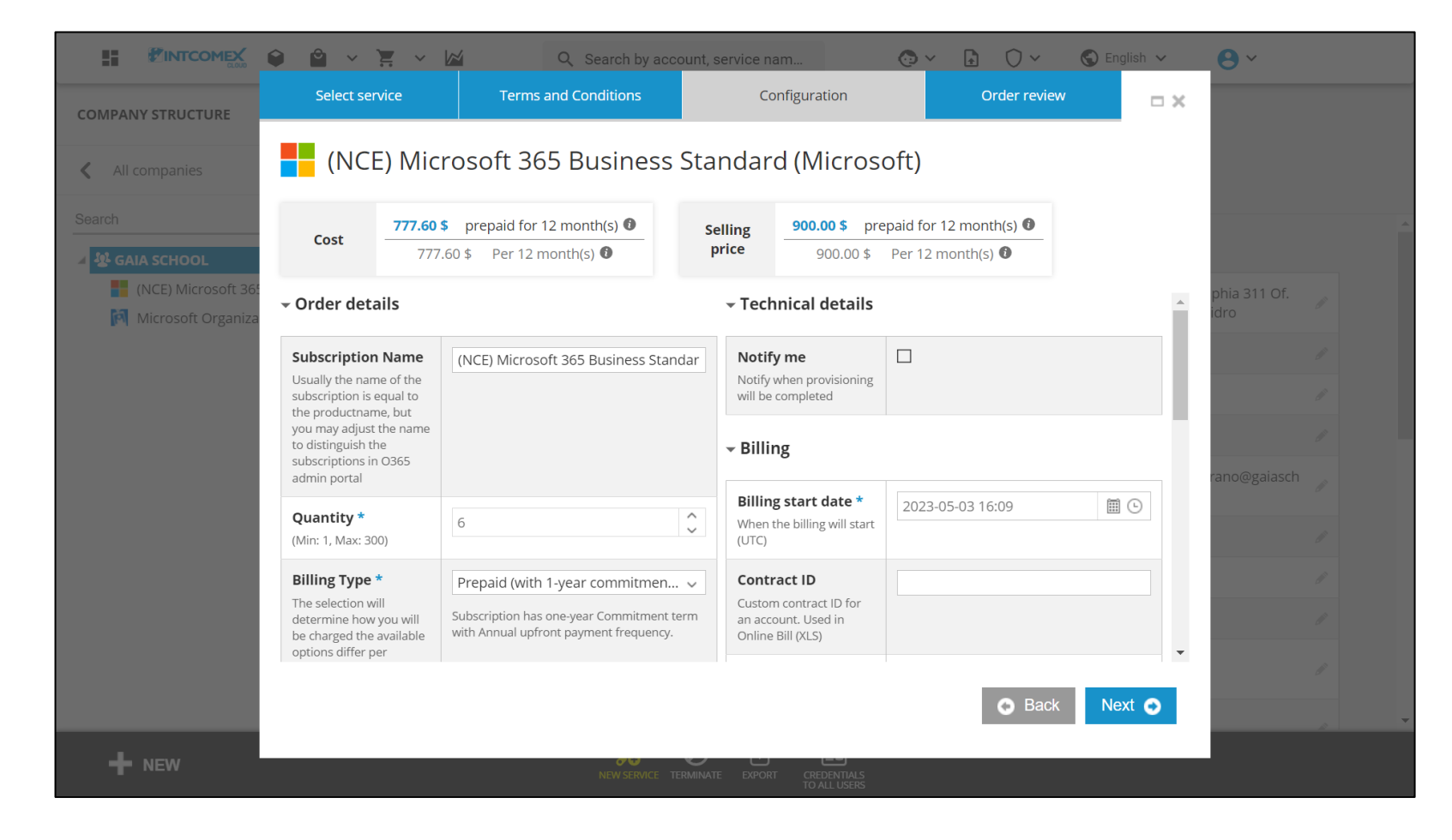

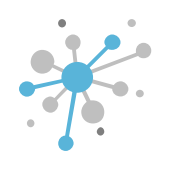

In the **Subscription End Date Alignment** field, select an end date for the contract to align the new subscription with. Then, click the **Next** button.

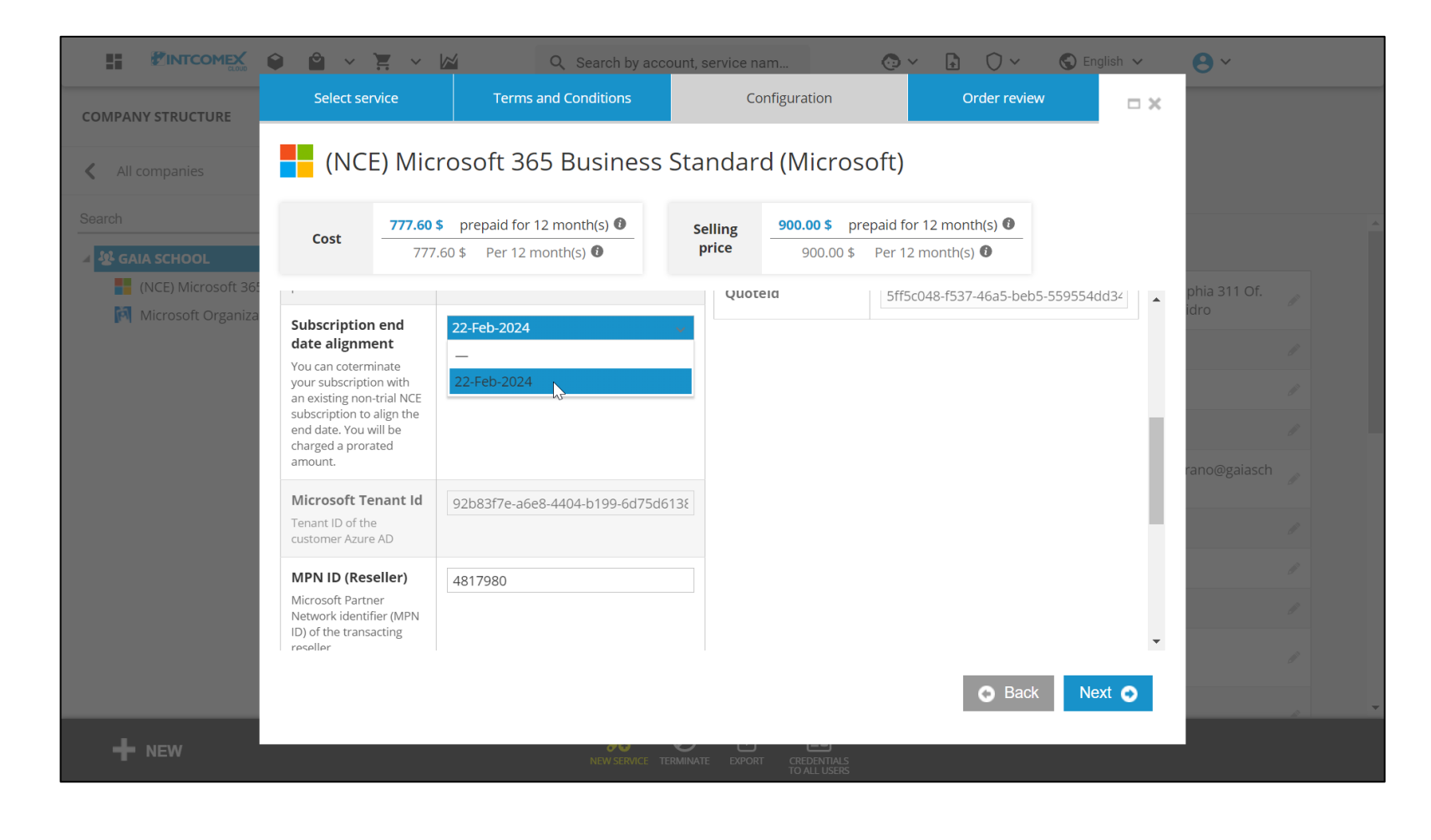

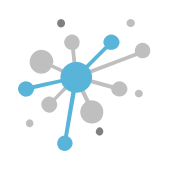

In the Order Review tab, check the details of your order. Then, click the Finish button.

|                                          |                                             | Q Search by acco                                                         | ount, service nam                                             | @ ~ 🔒 () ~                                                         | 🕤 English 🗸   | <b>⊖</b> ×           |
|------------------------------------------|---------------------------------------------|--------------------------------------------------------------------------|---------------------------------------------------------------|--------------------------------------------------------------------|---------------|----------------------|
| COMPANY STRUCTURE                        | Select service                              | Terms and Conditions                                                     | Configuration                                                 | Order revie                                                        | w 🗆 🗙         |                      |
| All companies                            | (NCE) Micro                                 | osoft 365 Business                                                       | Standard (Micr                                                | osoft)                                                             |               |                      |
|                                          | Billing information                         |                                                                          |                                                               |                                                                    | expand table  |                      |
| ▲ 🕸 GAIA SCHOOL                          | Attributes                                  |                                                                          |                                                               | Fee type                                                           | Selling price |                      |
| (NCE) Microsoft 36<br>Microsoft Organiza |                                             | Prepaid<br>(with 1-<br>vear                                              |                                                               |                                                                    |               | phia 311 Of.<br>idro |
|                                          | Billing Type                                | commit<br>ment) -<br>P1Y                                                 | <b>6</b> (Quantity)                                           | Per 12 month(s)                                                    | 150.00 \$     | 8                    |
|                                          |                                             |                                                                          | Tota                                                          | <b>al</b> (Per <b>12</b> month(s))                                 | 900.00 USD    | i i                  |
|                                          |                                             |                                                                          |                                                               | <b>Total (12</b> month commitment)                                 | 900.00\$      | rano@gaiasch         |
|                                          | You will have 7 day of amount in advance of | ancellation window from the time<br>n your next invoice. Price is protec | of provisioning (with pro-ra<br>cted for 1 year. Subscription | ted credit). After that you will be<br>will auto-renew by default. | e billed full | 1                    |
|                                          | i This service contains                     | a prepaid billing item.                                                  |                                                               |                                                                    |               | ji i                 |
|                                          |                                             |                                                                          |                                                               | Back                                                               | Finish 📀      |                      |
| + NEW                                    |                                             | NEW SERVICE TE                                                           | RMINATE EXPORT CREDENTIA<br>TO ALL USE                        | LS<br>RS                                                           |               |                      |

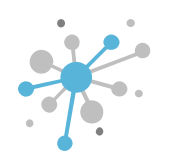

Finally, a thank-you message will appear, and you just need to click **Go to Created Service** to access the newly provisioned subscription.

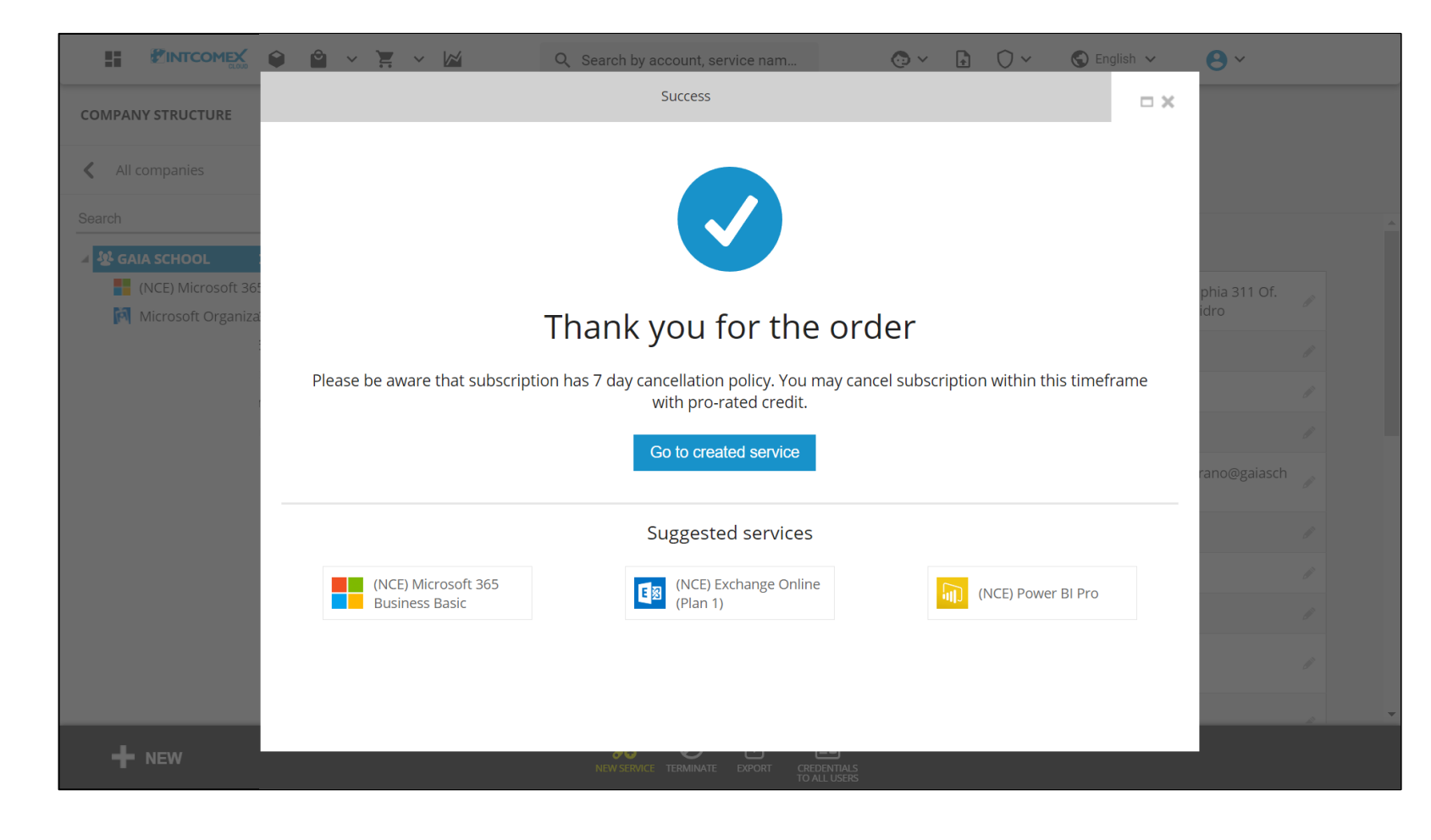

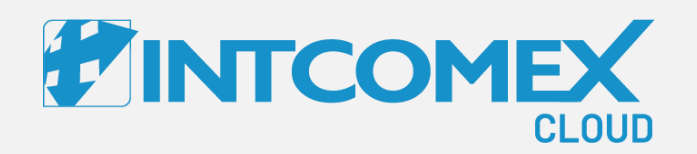

#### User guide— New Commerce Experience (NCE) Change status functionality

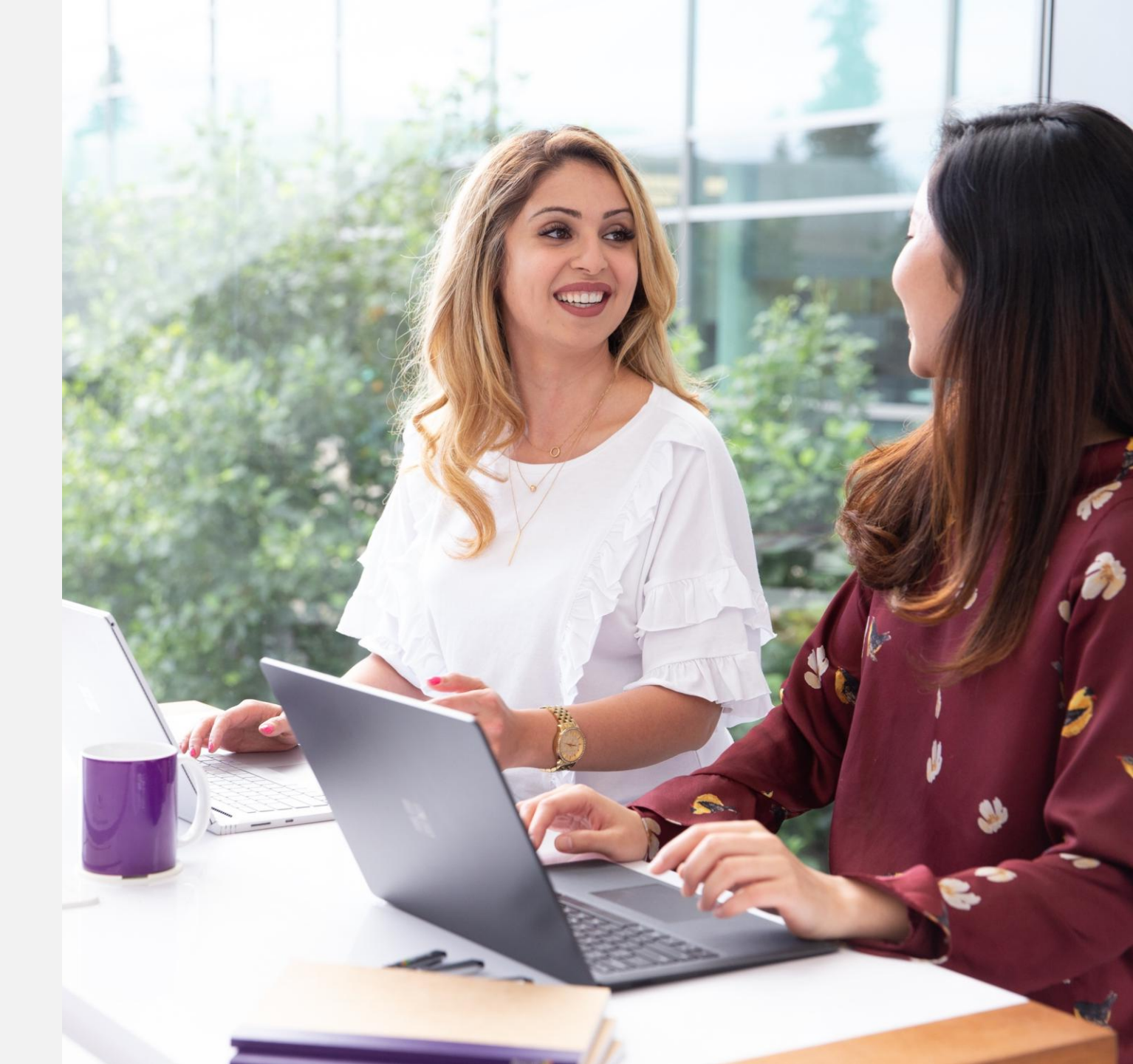

Intcomex Cloud Operations

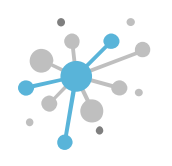

An NCE subscription can change status at any time using the **CHANGE STATUS** feature. Switching from **Active to Suspended** will temporarily halt service and access to files, but it won't suspend or cancel billing until the commitment period ends.

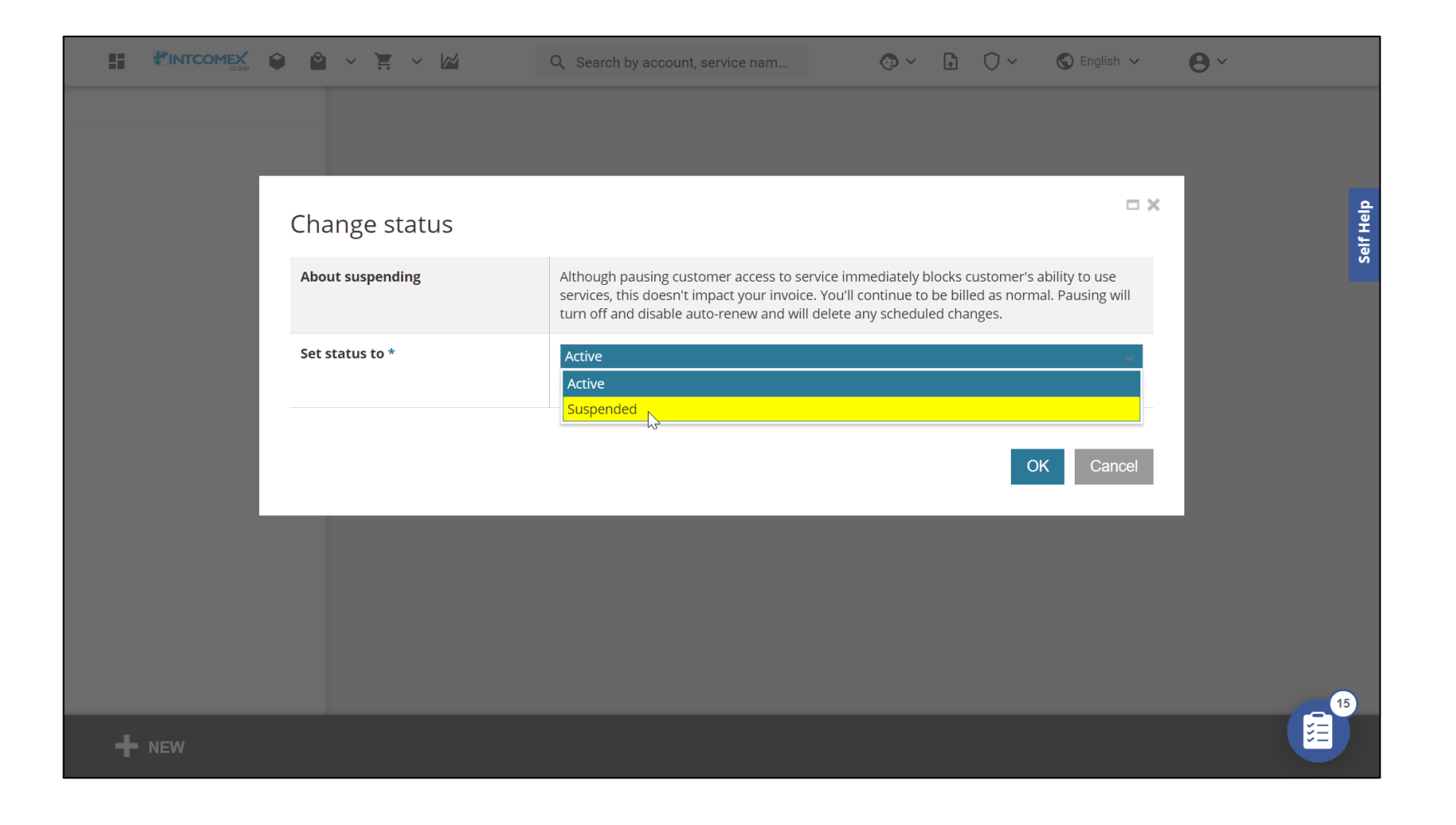

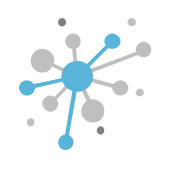

First, click on the corresponding NCE subscription. Next, click the CHANGE STATUS button

| DMPANY STRUCTURE                                                                         | 0        | i This account has     | price protection till 2023-06-09         | 00:00 UTC            |                                                               |
|------------------------------------------------------------------------------------------|----------|------------------------|------------------------------------------|----------------------|---------------------------------------------------------------|
| All companies                                                                            |          | ABBIE BOX S.A.C. >     | MAGICDUST BOX > (NCE) EX                 | change Online Kiosł  | < (395830)                                                    |
| arch                                                                                     | Q,       |                        |                                          | <b>`</b>             |                                                               |
| AGICDUST BOX                                                                             |          | Cost 1.9               | 9 \$ Monthly fee 0                       | Selling 3.0          | 0 \$ Monthly fee 🛈                                            |
| (NCE) Exchange Online Kiosk (1)                                                          |          | 1.9                    | 9 \$ Per 1 month(s) 🛡                    | <b>Price</b> 3.0     | 0 \$ Per 1 month(s) 🛈                                         |
| Iuca.fernandez@magicdustbox.com Microsoft Organization tenant (magicdustbox.onmicrosoft) | oft.com) | CONFIGURATION          | SERVICE INFO AVAILA                      | ABLE SERVICES        | AUDIT LOG                                                     |
|                                                                                          |          | ✓ ORDER DETAILS        |                                          | - CANCELATIO         | DN                                                            |
|                                                                                          |          | Subscription<br>Name   | (NCE) Exchange Online<br>Kiosk           | About<br>cancelation | Subscription<br>cancellation is only<br>allowed within 7 days |
|                                                                                          |          | Quantity               | 1                                        |                      | from purchase moment<br>or subscription                       |
|                                                                                          |          | Billing Type           | Monthly (with 1-month                    |                      | renewal.                                                      |
|                                                                                          |          |                        | communent) - PTW                         | Cancel until         | 2023-05-16 20:44 (UTC)                                        |
|                                                                                          |          | Microsoft Tenant<br>Id | 98cea72b-720a-4411-<br>ac6d-ac31ba900a92 |                      |                                                               |
|                                                                                          |          | MPN ID (Reseller)      | 6395965                                  | ▼ LICENSE RED        | DUCTION                                                       |
|                                                                                          |          |                        |                                          | About licens         | e License reduction is                                        |

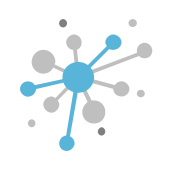

Next, click on the Set status to dropdown menu and choose Suspended.

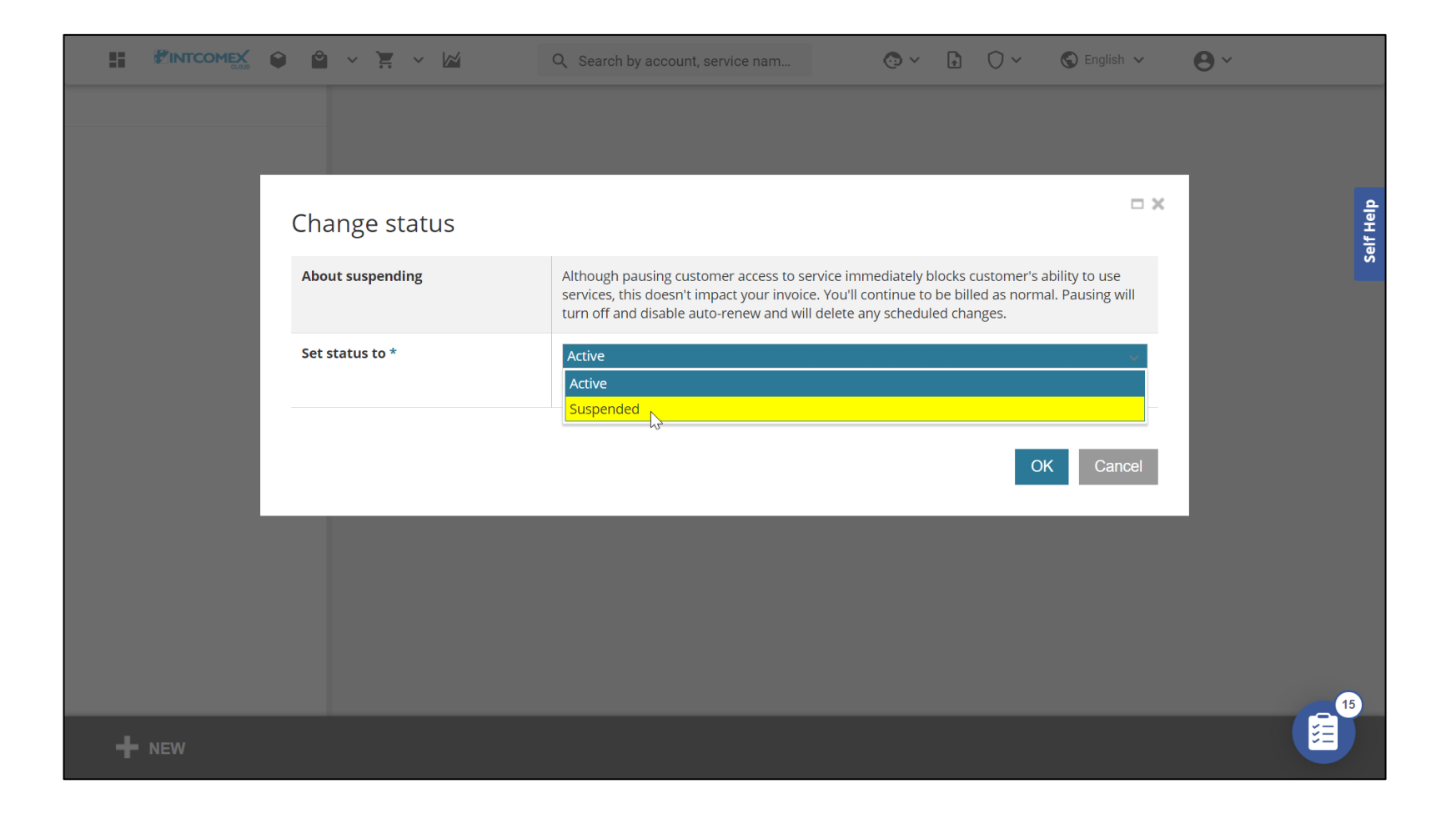

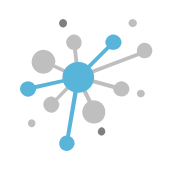

Next, click the OK button to save the change.

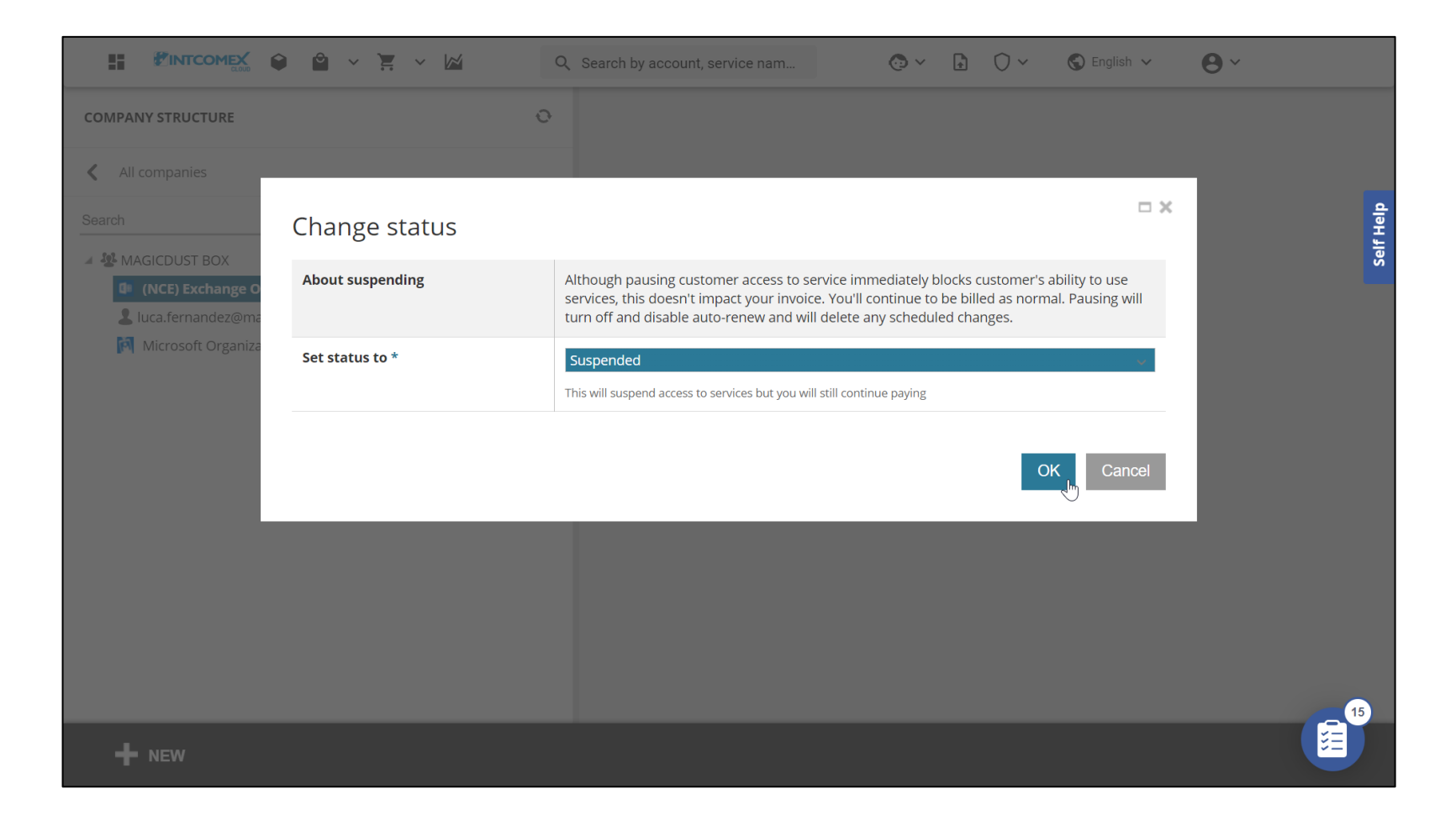

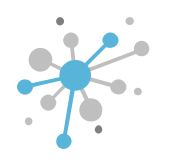

Once the change has been made, you can view the subscription status in the **Subscription status** field.

| OMPANY STRUCTURE                                                                                                    | Ð       | <i>i</i> This account has | price protection till 2023-06-0          | 9 00:00 UTC                            |                        |
|----------------------------------------------------------------------------------------------------|---------|---------------------------|------------------------------------------|----------------------------------------|------------------------|
| All companies                                                                                                    |         | ABBIE BOX S.A.C. >        | MAGICDUST BOX > (NCE) E                  | xchange Online Kiosk (3958             | 30)                    |
|                                                                                                    |         | (NCE) Excha               | nge Online Kios                          | k                                      |                        |
|                                                                                                    |         | 1.99                      | \$ Monthly fee                           | Selling 3.00 \$                        | Nonthly fee 0          |
| MAGICDUST BOX     (I)     (I) | _       | <b>Cost</b> 1.99          | \$ Per 1 month(s) 🕖                      | price 3.00 \$ 1                        | Per 1 month(s)         |
| <ul> <li>Iuca.fernandez@magicdustbox.com</li> <li>Microsoft Organization tenant (magicdustbox.onmicroso</li> </ul>                                                                                                    | ft.com) | CONFIGURATION             | SERVICE INFO AVAIL                       | LABLE SERVICES AUDIT                   | LOG                    |
|                                                                                                    |         | - PARTNER CENTER          | ORDER DETAILS                            |                                        | below.                 |
|                                                                                                    |         | Subscription<br>status    | Suspended                                | Licenses<br>available for<br>reduction | Total quantity: 0      |
|                                                                                                    |         | OrderId                   | b5e6a2fe031b                             |                                        |                        |
|                                                                                                    |         | AlternateId               | b5e6a2fe031b                             | ▼ BILLING                              |                        |
|                                                                                                    |         | CartId                    | 3435188b-de50-4776-                      | Billing start date                     | 2023-05-09 20:44 (UTC) |
|                                                                                                    |         |                           | 954f-3df32146688c                        | Contract ID                            | 6                      |
|                                                                                                    |         | OcpSubscriptionId         | c8cd2511-9094-426d-<br>d30e-8be3d8b70c69 | - COMMITMENT DET                       | AILS                   |
|                                                                                                    |         | Provisioning Id           | 80b2d799-d2ba-4d2a-                      | 0t.                                    | -                      |

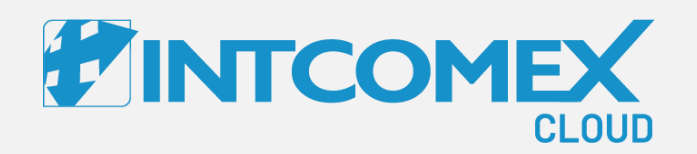

#### User guide— New Commerce Experience (NCE) Upgrade functionality

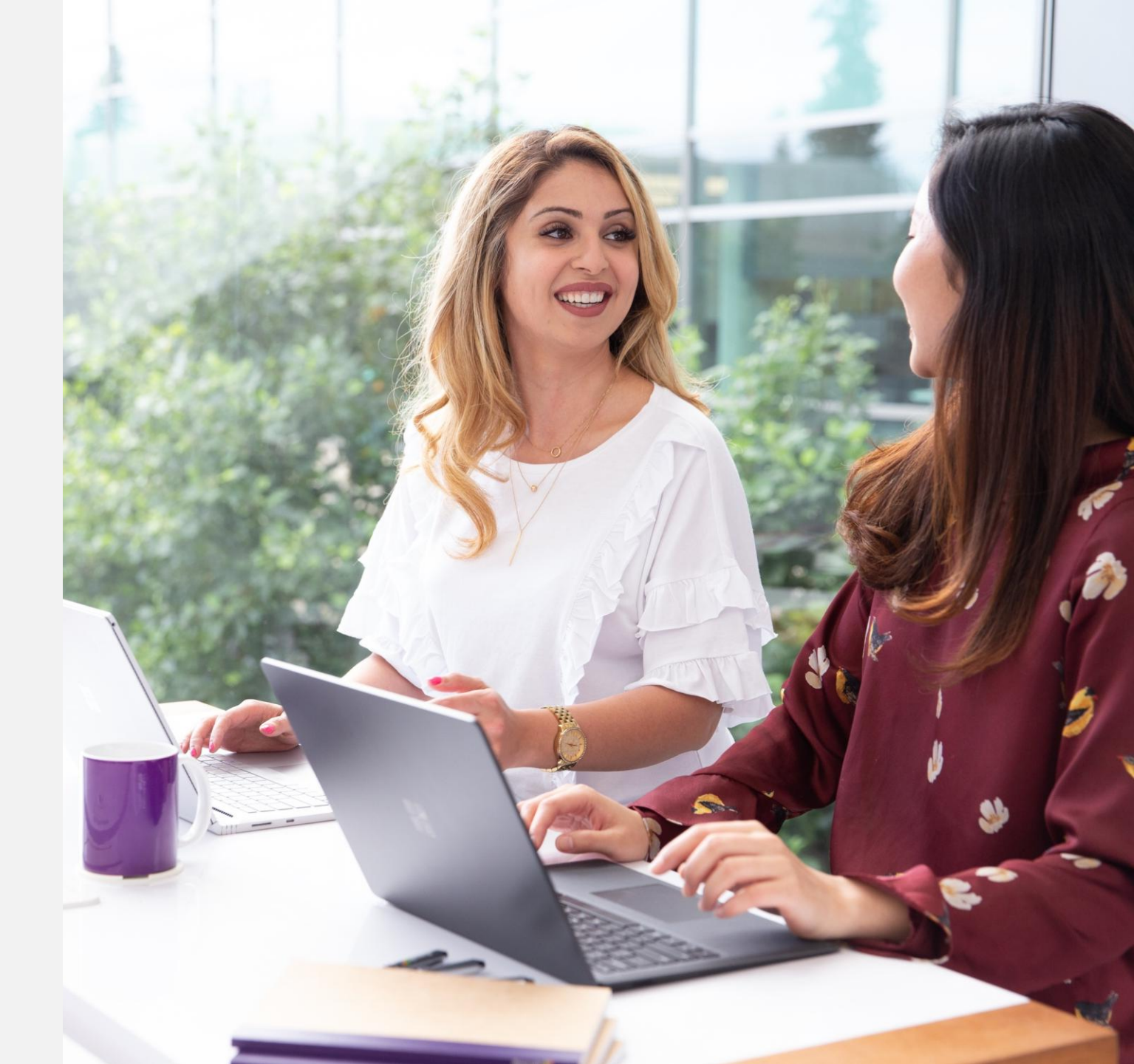

Intcomex Cloud Operations

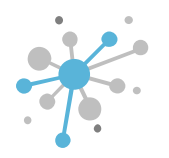

The **Upgrade feature** lets you permanently swap one or more seats from an existing NCE subscription (source subscription) for a higher-level NCE subscription (destination subscription). To make this change, the destination subscription—whether it's new or already exists—must have a renewal date that is the same as or later than the renewal date of the source subscription.

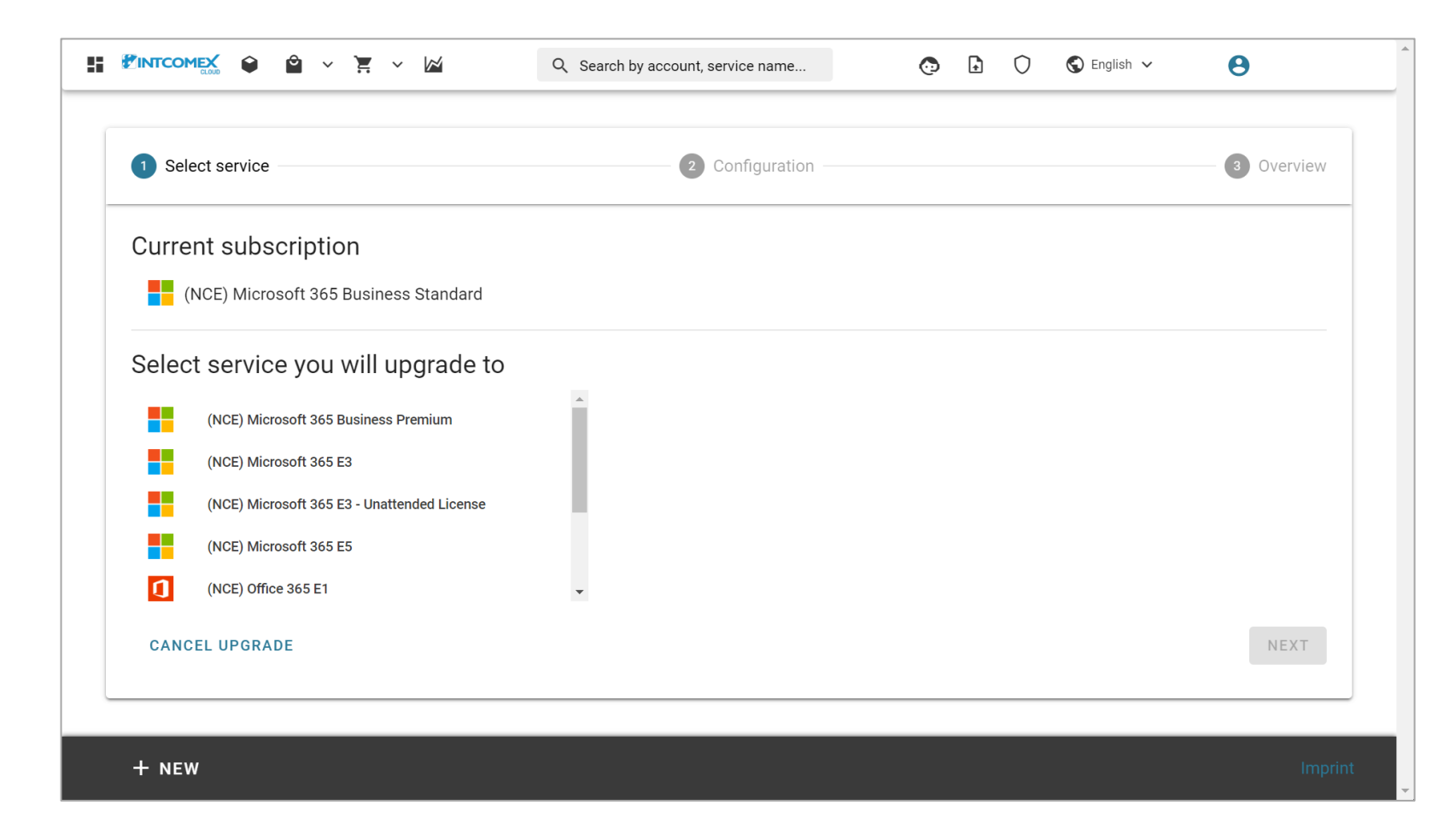

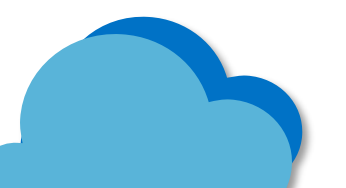

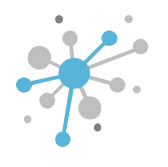

There are **two types of upgrades** for NCE subscriptions. Here's a complete breakdown of each:

| Tipo de Upgrade | ¿Qué sucede?                                                                   |                                                      |
|-----------------|--------------------------------------------------------------------------------|------------------------------------------------------|
| Total           | Suscripción Destino (nueva suscripción)<br>Se crea una nueva suscripción, pero | Suscripción Destino (suscripción existente)          |
|                 | toma los siguientes atributos de la suscripción                                | Se adhieren todos los asientos y toman los           |
|                 | origen:                                                                        | siguientes atributos de la suscripción destino:      |
|                 | <ul> <li>ID de la suscripción</li> </ul>                                       | • ID de la suscripción                               |
|                 | Compromiso                                                                     | Compromiso                                           |
|                 | <ul> <li>Frecuencia de facturación</li> </ul>                                  | <ul> <li>Frecuencia de facturación</li> </ul>        |
|                 | Fecha fin de contrato                                                          | Fecha fin de contrato                                |
|                 | Suscripción origen                                                             | Suscripción origen                                   |
|                 | Se elimina la suscripción origen                                               | <ul> <li>Se elimina la suscripción origen</li> </ul> |
| Parcial         | Suscripción Destino (nueva suscripción)                                        | Suscripción Destino (suscripción existente)          |
|                 | Se crea una nueva suscripción, pero                                            |                                                      |
|                 | toma los siguientes atributos de la suscripción                                | Se adhieren todos los asientos y toman los           |
|                 | origen:                                                                        | siguientes atributos de la suscripción destino:      |
|                 | • Compromiso                                                                   | <ul> <li>ID de la suscripción</li> </ul>             |
|                 | <ul> <li>Frecuencia de facturación</li> </ul>                                  | • Compromiso                                         |
|                 | Fecha fin de contrato                                                          | <ul> <li>Frecuencia de facturación</li> </ul>        |
|                 |                                                                                | <ul> <li>Fecha fin de contrato</li> </ul>            |
|                 | Suscripción origen                                                             | Suscripción origen                                   |
|                 | La suscripción origen conserva los asientos que no                             | La suscripción origen conserva los asientos que no   |
|                 | se realizaron upgrade                                                          | se realizaron upgrade                                |

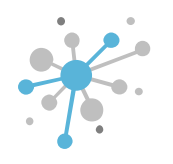

Before you begin the upgrade process, you need to confirm that the source subscription is correctly provisioned under the new NCE offer, as this upgrade is not applicable to subscriptions that are under the legacy offer.

|                                                                                                    | Q Sea | rch by account, servio                 | ce name                                                                    | o 🖬                                      | 0                               | 🕽 English 🗸                    | Θ                                                                         |         |
|----------------------------------------------------------------------------------------------------|-------|----------------------------------------|----------------------------------------------------------------------------|------------------------------------------|---------------------------------|--------------------------------|---------------------------------------------------------------------------|---------|
| COMPANY STRUCTURE                                                                                                    | 0     | i This account                         | has price protection till 202                                              | 3-02-11 00                               | :00 UTC                         |                                |                                                                           |         |
| All companies                                                                                                    |       | abbie box s.a.c.<br>(NCE) Mic          | > MAGICDUST BOX > (i                                                       | NCE) Micro                               | osoft 365 Busin<br>Standar      | ness Standar<br><sup>•</sup> d | d (307722)                                                                | di      |
| MAGICDUST BOX     (NCE) Microsoft 365 Business Standard (1)                                                                                         |       | Cost –                                 | 11.88 \$         Monthly fee ①           142.50 \$         Per 12 month(s) | ) 🕖                                      | Selling<br>price                | <b>11.88 \$</b><br>142.50 \$   | Monthly fee ①<br>Per 12 month(s) ①                                        | Self He |
| <ul> <li>Azure Plan (magicdustsa)</li> <li>Ifernandez@magicdustbox.com</li> <li>Microsoft Organization tenant (magicdustbox.onmicrosoft.</li> </ul> | com)  | CONFIGURATIO                           | ON SERVICE INFO                                                            | AVAILABL                                 | E SERVICES                      | AUDIT LO                       | DG                                                                        | *       |
|                                                                                                    | I     | ORDER DETAIL     Subscription     Name | LS<br>(NCE) Microsoft 365                                                  | an an an an an an an an an an an an an a | ▼ CANCELA<br>About<br>consolati | ATION                          | Subscription                                                              |         |
|                                                                                                    |       | Quantity                               | 1                                                                          | ø                                        | Cancelati                       |                                | allowed within 7 days<br>from purchase moment<br>or subscription renewal. |         |
|                                                                                                    |       | Billing Type                           | PROMO Monthly (wi<br>1-year commitment)<br>P1Y                             | -                                        | Cancel un                       | ntil                           | 2022-02-14 15:13 (UTC)                                                    |         |
|                                                                                                    |       | Microsoft Tena<br>Id                   | ant 98cea72b-720a-4411<br>ac6d-ac31ba900a92                                | -                                        | - LICENSE                       | REDUCTION                      |                                                                           |         |
|                                                                                                    |       | MPN ID (Resell                         | ler) 6395965                                                               | di la                                    | About lice<br>reduction         | ense<br>1                      | License reduction is<br>only allowed within 7<br>days of purchasing new   |         |
| + NEW                                                                                                    |       | OfferId                                | CFQ7TTCOLDPB:000<br>MOVE CHANGE UP<br>STATUS                               | 1:C                                      |                                 |                                | icenses on the                                                            |         |

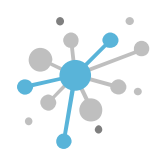

Once you've completed the validation in the previous step, select the original subscription. Then, click on the **UPGRADE** option.

| OMPANY STRUCTURE                                                                  | 0  | i This accou         | nt has price prot                                    | ection till 2023-02              | 2-11 00 | ):00 UTC               |                           |                                                                         |  |
|-----------------------------------------------------------------------------------|----|----------------------|------------------------------------------------------|----------------------------------|---------|------------------------|---------------------------|-------------------------------------------------------------------------|--|
| All companies                                                                     |    | ABBIE BOX S.A.       | c. > MAGICDU                                         | IST BOX > (NCE)                  | ) Micro | osoft 365 Busi         | iness Stand               | ard (307722)                                                            |  |
| earch                                                                             | Q, | (IVCE) IVI           |                                                      | ob Dusine                        | 235     | Standa                 | i u                       |                                                                         |  |
| MAGICDUST BOX  (NCE) Microsoft 365 Business Standard (1)                          |    | Cost                 | 11.88 \$         Mor           142.50 \$         Per | nthly fee 🛈<br>er 12 month(s) 🛈  | -       | Selling<br>price       | <b>11.88 \$</b><br>142.50 | <ul> <li>Monthly fee I</li> <li>Per 12 month(s) I</li> </ul>            |  |
| <ul> <li>Azure Plan (magicdustsa)</li> <li>Ifernandez@magicdustbox.com</li> </ul> |    | CONFIGURA            | TION SERVI                                           | ICE INFO AV                      | AILABL  | LE SERVICES            | AUDIT                     | LOG                                                                     |  |
| 🕅 Microsoft Organization tenant (magicdustbox.onmicrosoft.com)                    |    | ▼ ORDER DETA         | AILS                                                 |                                  |         | - CANCEL               | ATION                     |                                                                         |  |
|                                                                                   |    | Subscription<br>Name | (NCE) M<br>Busines                                   | licrosoft 365<br>ss Standard     | and the | About<br>cancelat      | ion                       | Subscription<br>cancellation is only                                    |  |
|                                                                                   |    | Quantity             | 1                                                    |                                  |         |                        |                           | from purchase moment<br>or subscription renewal.                        |  |
|                                                                                   |    | Billing Type         | PROMO<br>1-year o<br>P1Y                             | ) Monthly (with<br>commitment) - |         | Cancel u               | ntil                      | 2022-02-14 15:13 (UTC)                                                  |  |
|                                                                                   |    | Microsoft Te         | nant 98cea7<br>ac6d-ac                               | 98cea72b-720a-4411-              |         | ▼ LICENSE              | N                         |                                                                         |  |
|                                                                                   |    | MPN ID (Res          | <b>eller)</b> 639596                                 | 15                               | an a    | About lic<br>reduction | ense<br>n                 | License reduction is<br>only allowed within 7<br>days of purchasing new |  |
|                                                                                   |    | 0.00                 | CEO7T                                                |                                  |         |                        |                           | licenses on the                                                         |  |

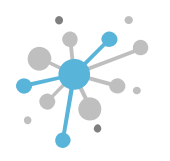

In the **Select Service** module, you'll find the original subscription listed under **Current subscription**, while the upgrade options are shown in the **Select service you will upgrade to** section. Based on this information, go ahead and choose the subscription you want to upgrade to.

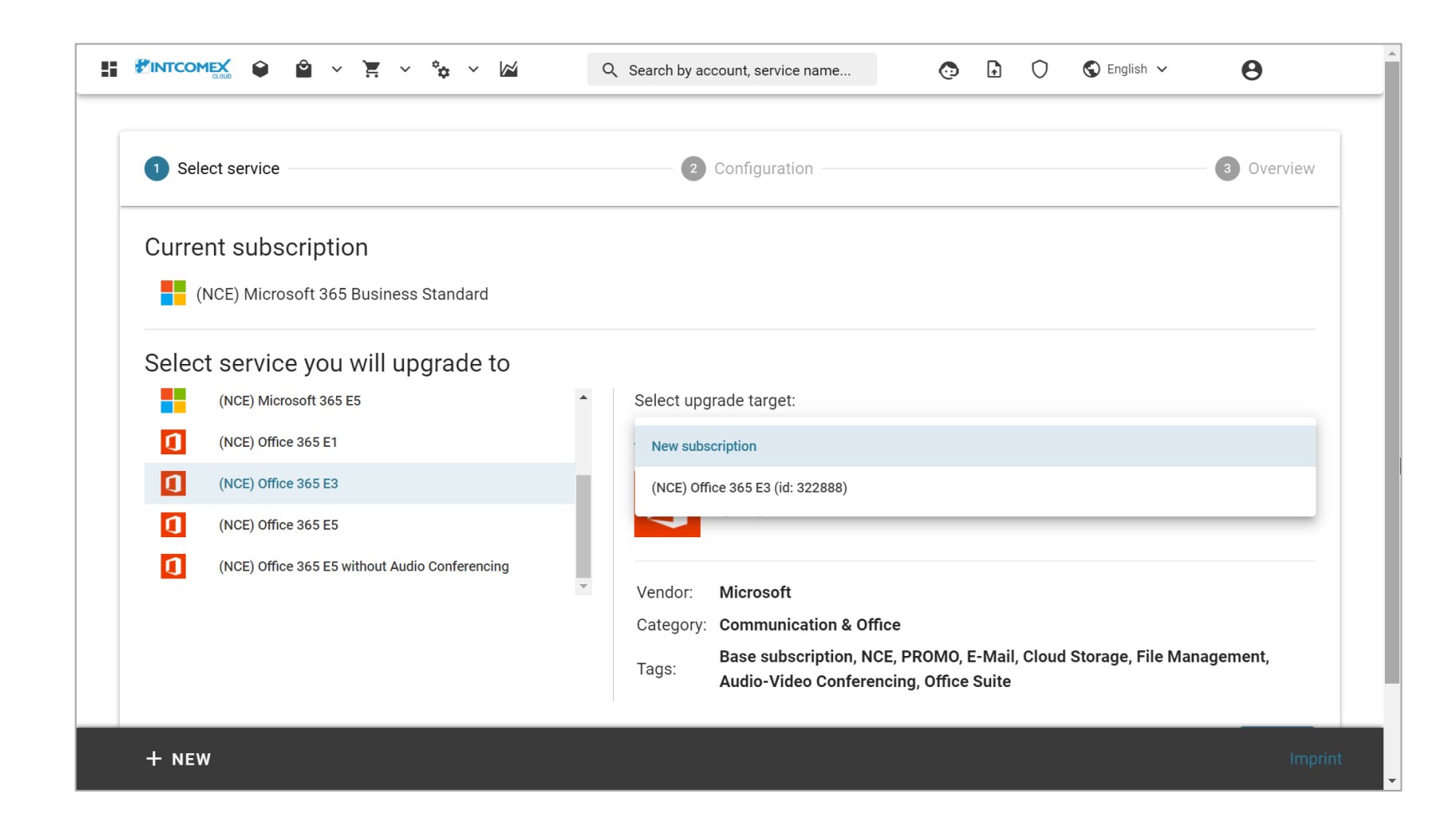

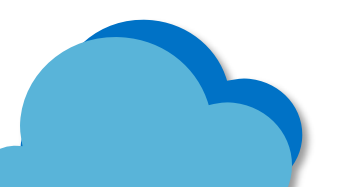

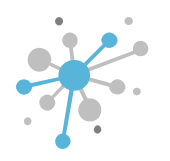

In the **Select upgrade target** section, choose the **New subscription** option if you want to upgrade to a new subscription, or pick one of the other options if you're looking to upgrade to an existing subscription. For this instance, select **New subscription** and then click the **Next** button.

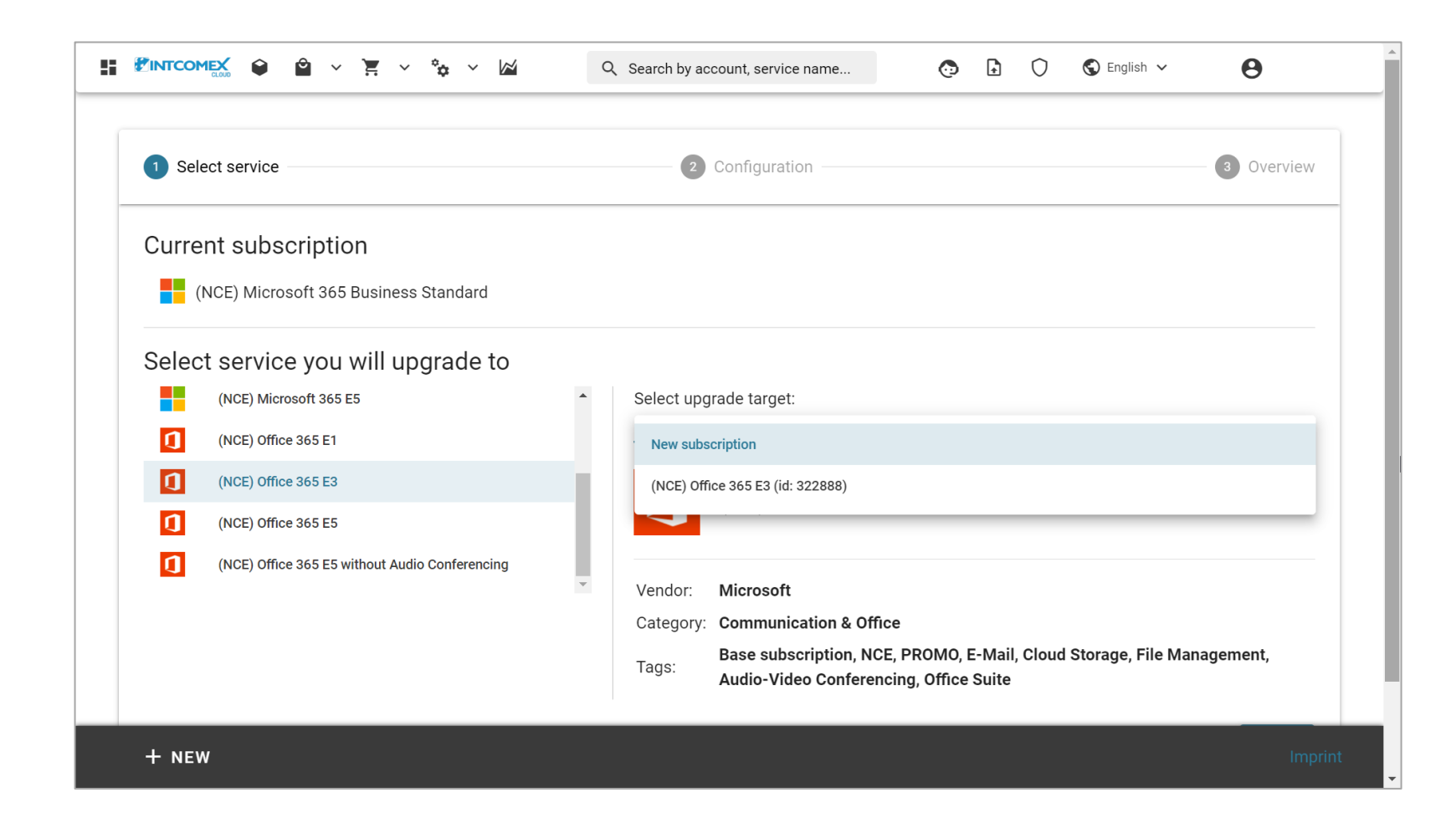

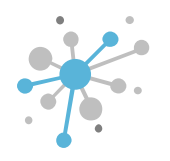

In the **Quantity** field within the **Configuration** module, enter the number of seats you want to upgrade. Keep in mind that you can do a full upgrade by entering a number of seats equal to your original subscription, or you can do a partial upgrade by entering a number of seats that is less than the original subscription.

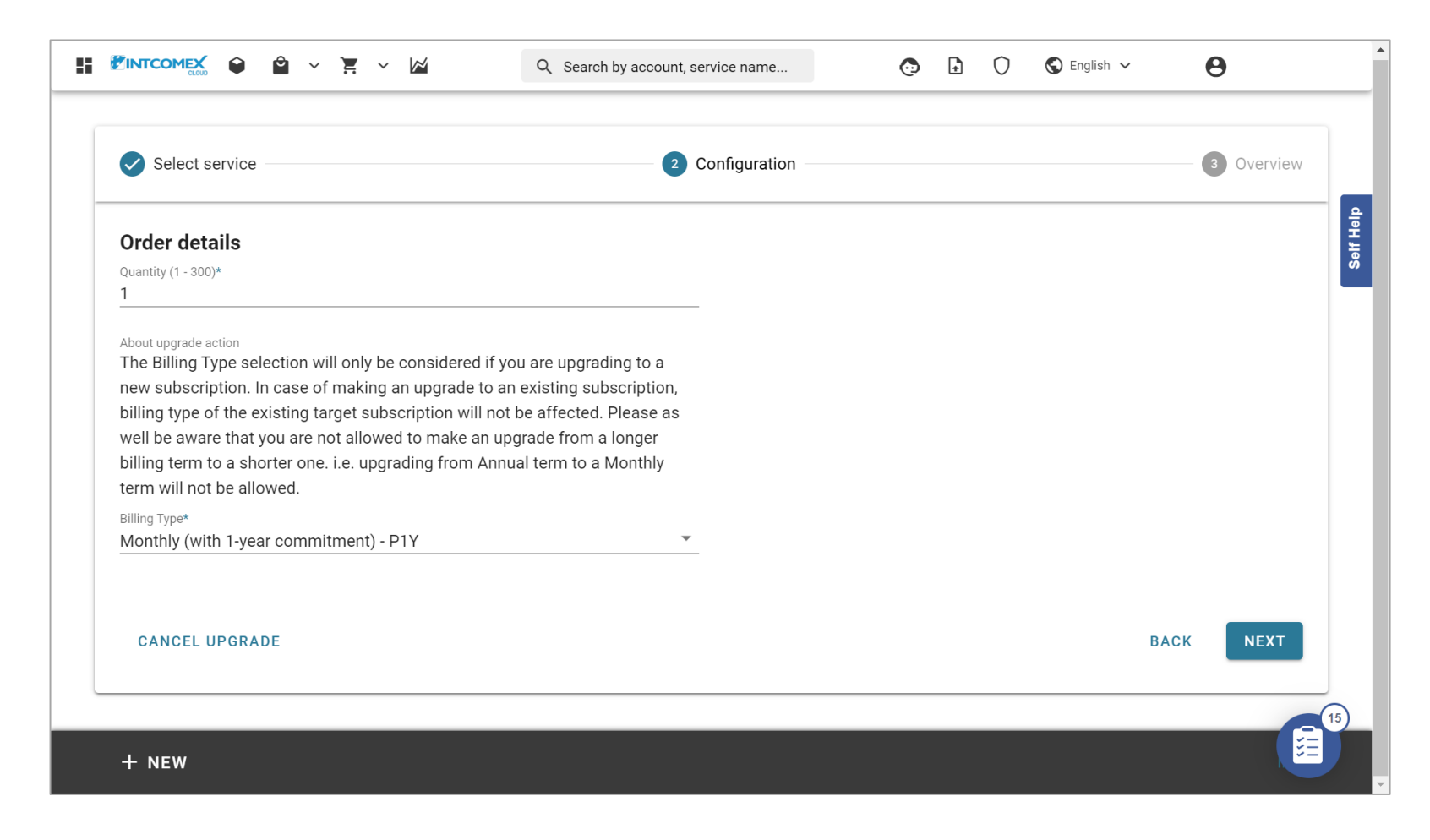

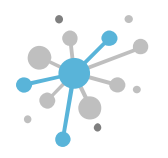

In the **Billing Type** field, choose the commitment and billing method for the new target subscription. Keep in mind that the configuration for the target subscription will only be valid if you selected the **New Subscription** option in the **Select Service** module. Once you've made the necessary configurations, click the **Next** button.

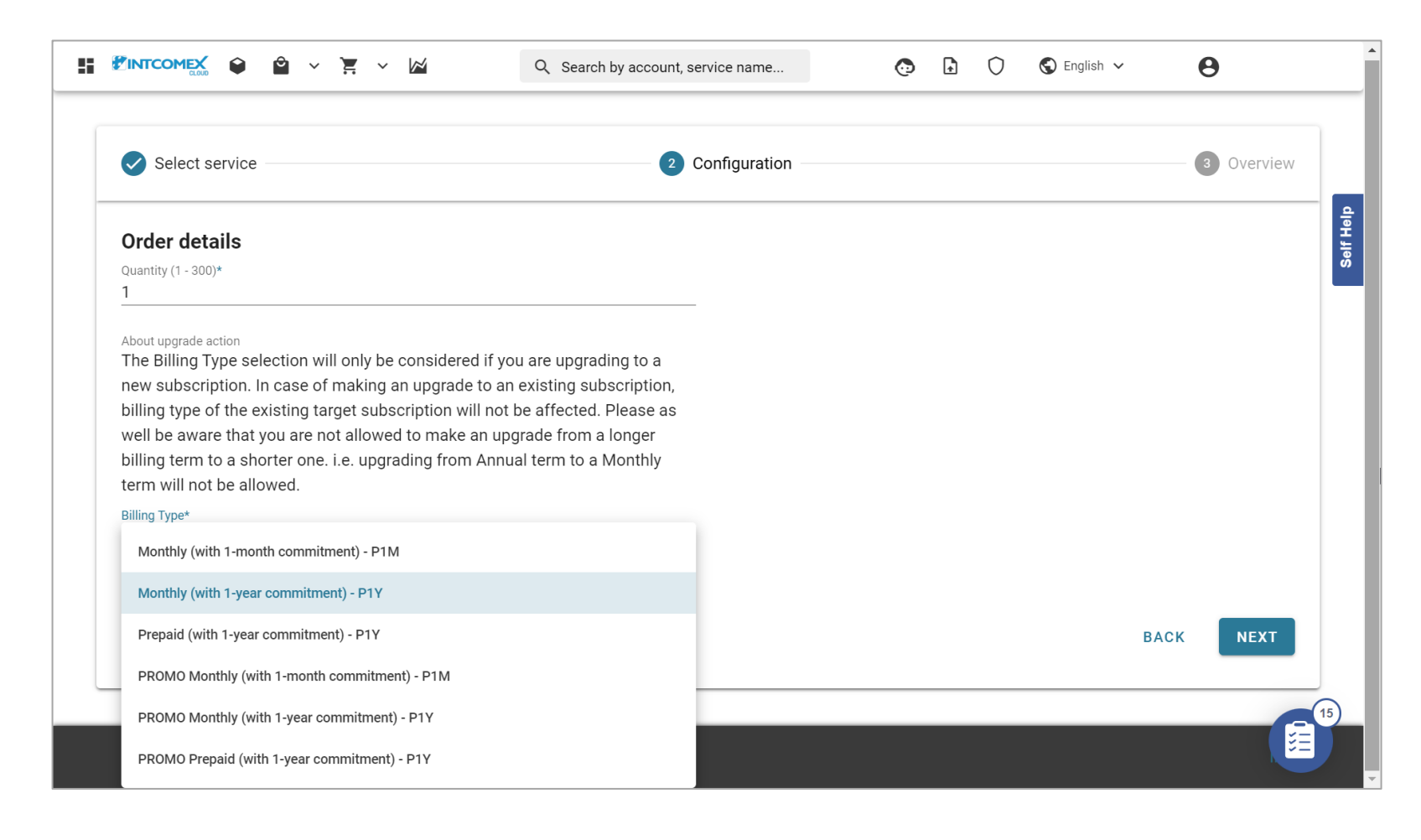

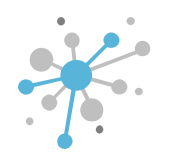

In the **Overview** module, you can check the details of the costs and prices for the upgrade. On the left side, you'll see the current cost and price of the original subscription, while on the right side, you'll find the costs and prices for both the original and target subscriptions after the upgrade process is complete.

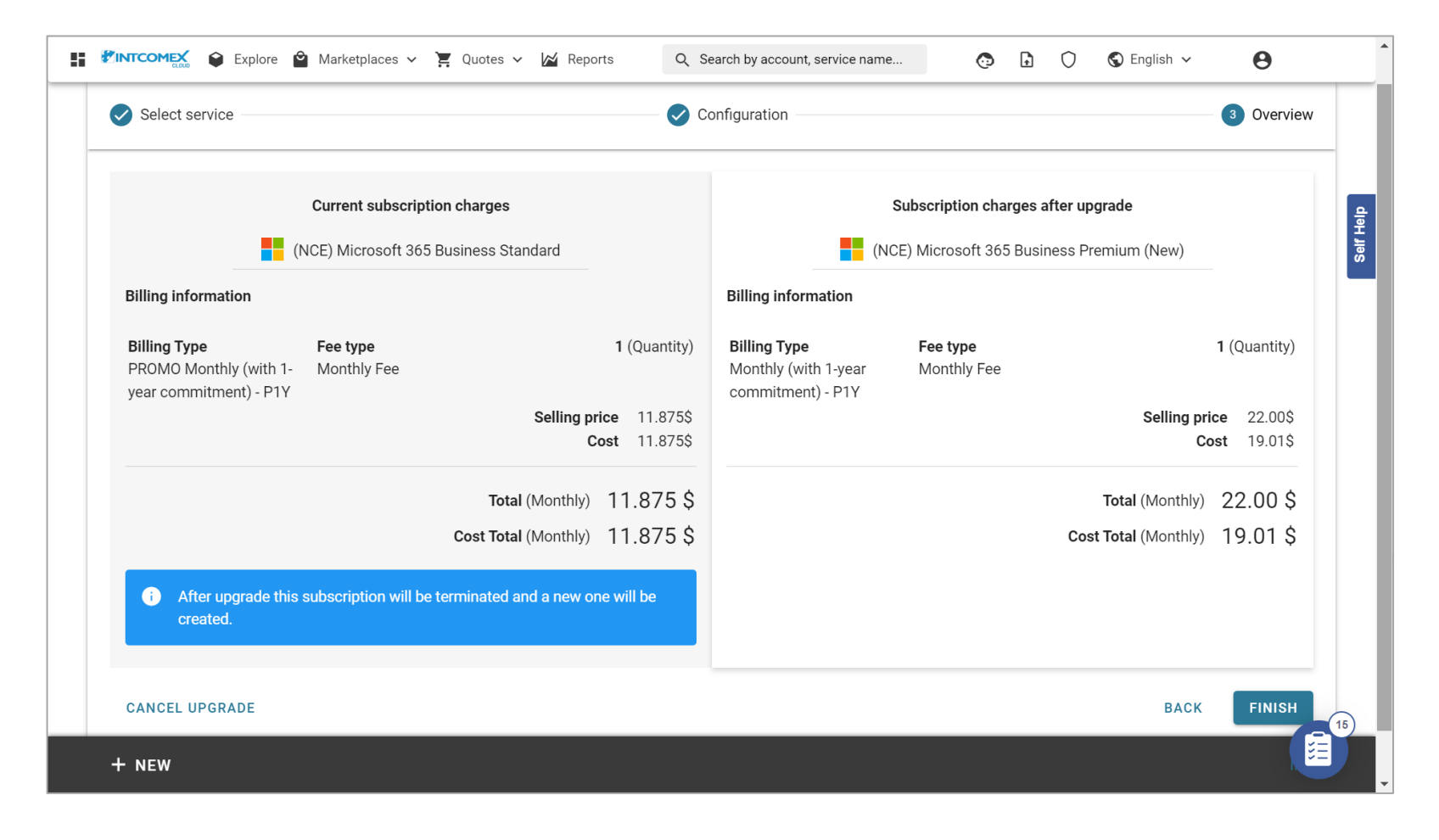

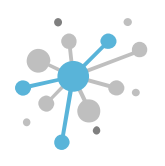

After reviewing the information shown, click the **FINISH** button to complete the upgrade process. If you need to cancel the request, you can click the **CANCEL UPGRADE** button at any time.

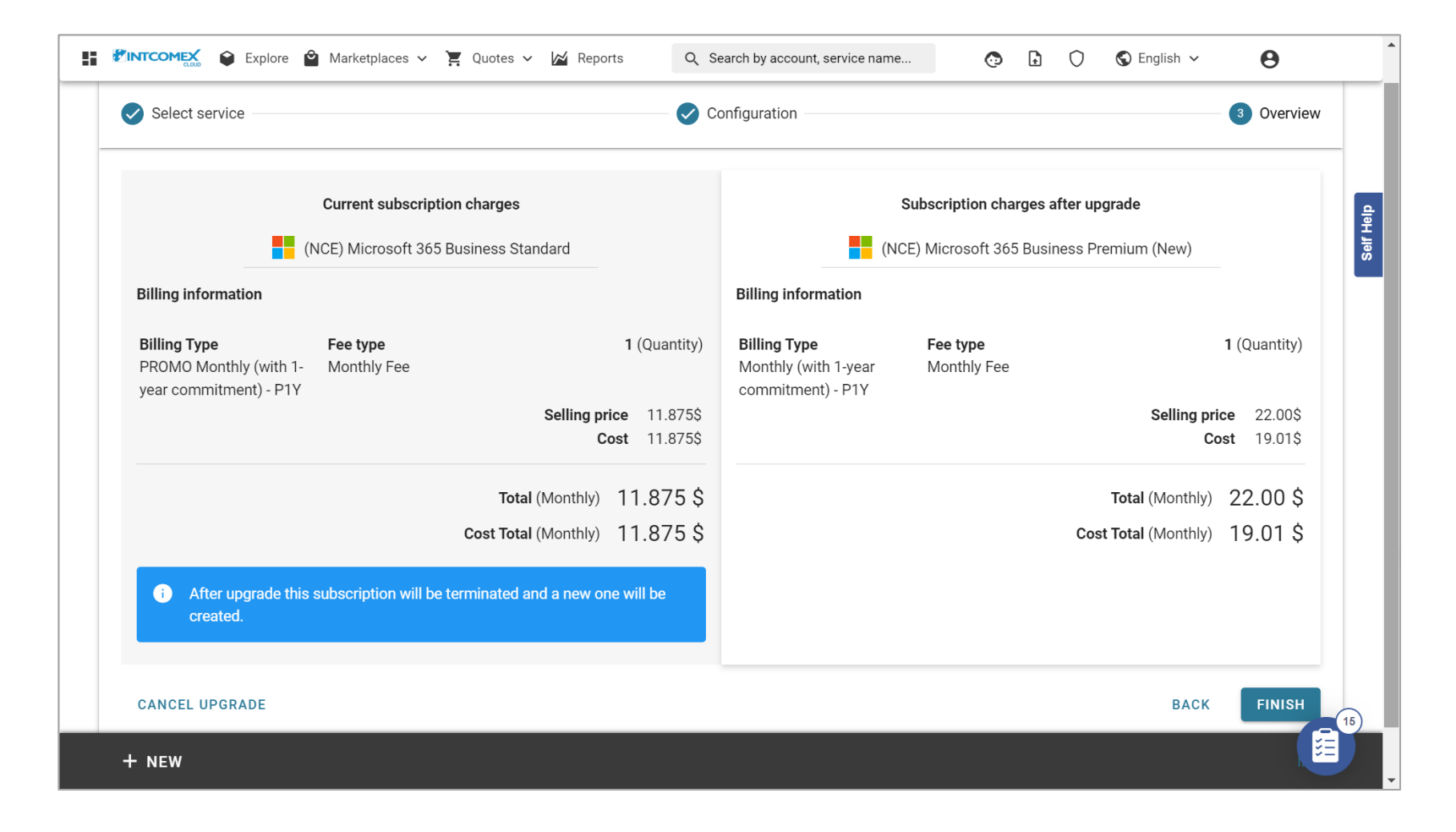

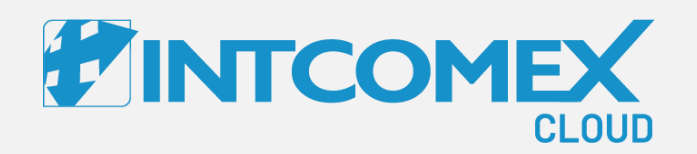

#### User guide— New Commerce Experience (NCE) Renew functionality

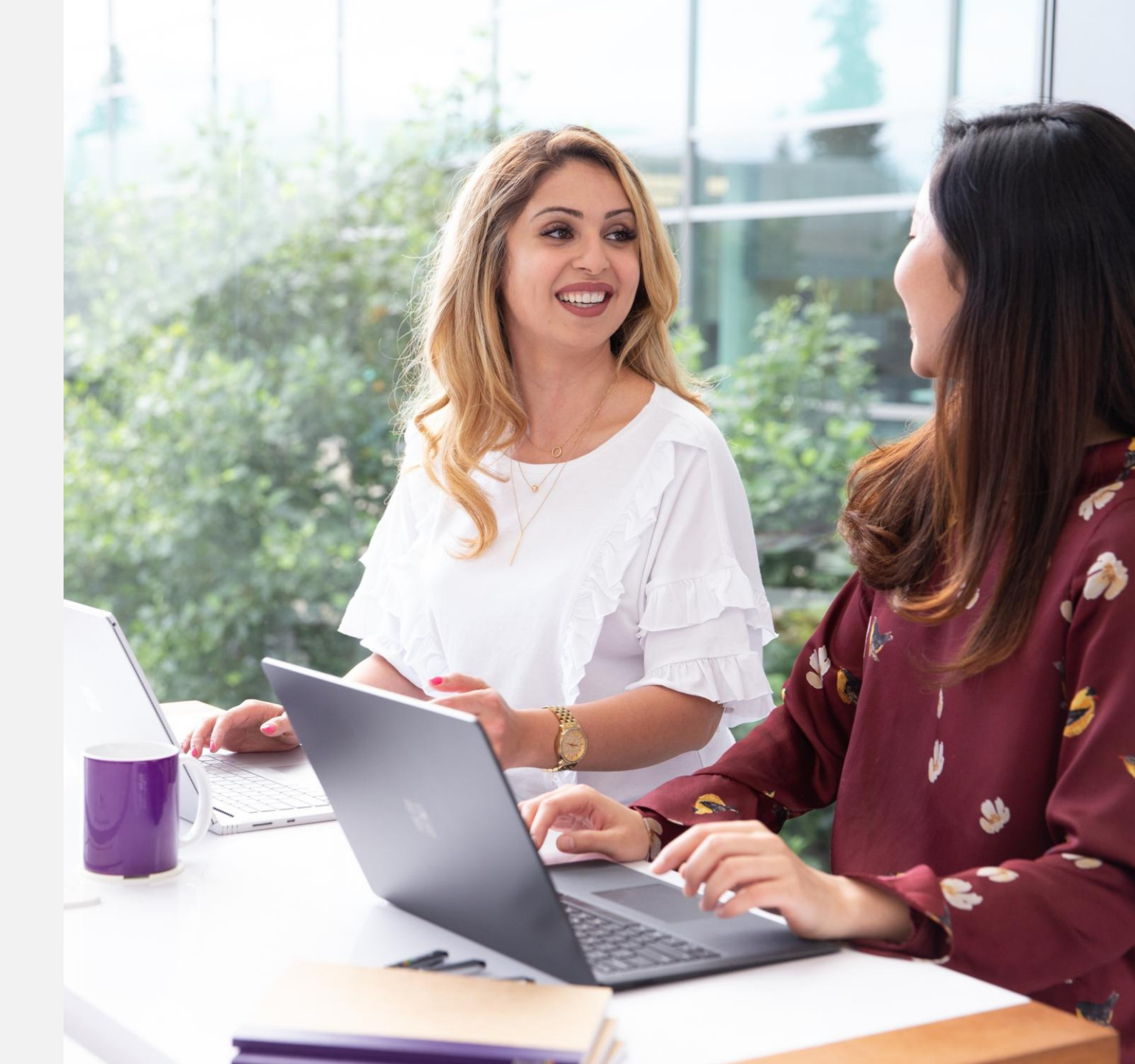

Intcomex Cloud Operations

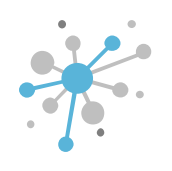

First, select the NCE subscription that you want to modify the configuration for when it renews.

| OMPANY STRUCTURE                                         | 0           | <i>i</i> This account has | price protection till 2023-10-2            | 7 00:00  | DUTC                     |                                                  |
|----------------------------------------------------------|-------------|---------------------------|--------------------------------------------|----------|--------------------------|--------------------------------------------------|
| All companies                                            |             | ABBIE BOX S.A.C. >        | MAGICDUST BOX > (NCE) N                    | licroso  | ft 365 Business Stan     | dard (423382)                                    |
|                                                          |             | (NCE) Micros              | soft 365 Busines                           | ss St    | tandard                  |                                                  |
| MAGICDUST BOX  (NCE) Microsoft 365 Business Standard (1) |             | <b>Cost</b> 12.9          | 6\$   Monthly fee     6\$   Per 1 month(s) | Se<br>F  | elling<br>price 15.00 \$ | Monthly fee ①<br>Per 1 month(s) ①                |
| Microsoft Organization tenant (magicdustbox.onmic        | rosoft.com) | CONFIGURATION             | SERVICE INFO AVAII                         | _ABLE S  | SERVICES AUDI            | T LOG                                            |
|                                                          |             | - ORDER DETAILS           |                                            |          | - CANCELATION            |                                                  |
|                                                          |             | Subscription<br>Name      | (NCE) Microsoft 365<br>Business Standard   |          | About<br>cancelation     | Subscription<br>cancellation is only             |
|                                                          |             | Quantity                  | 1                                          |          |                          | from purchase moment<br>or subscription renewal. |
|                                                          |             | Billing Type              | Monthly (with 1-month commitment) - P1M    |          | Cancel until             | 2023-10-04 14:15 (UTC)                           |
|                                                          |             | Microsoft Tenant<br>Id    | 98cea72b-720a-4411-<br>ac6d-ac31ba900a92   |          | - LICENSE REDUCTI        | ON                                               |
|                                                          |             | MPN ID (Reseller)         | 6395965                                    | <i>m</i> | About license reduction  | License reduction is<br>only allowed within 7    |
|                                                          |             | OfferId                   | CFQ7TTC0LDPB:0001:Co                       |          |                          | licenses on the                                  |

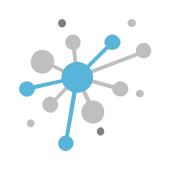

#### Then, click the **Renew** button.

| OMPANY STRUCTURE                                         | Ð        | (i) This account has                  | price protection till 2023-10-27 0                         | 00:00 UTC                                   |                        |                                                                         |
|----------------------------------------------------------|----------|---------------------------------------|------------------------------------------------------------|---------------------------------------------|------------------------|-------------------------------------------------------------------------|
| All companies                                            |          | ABBIE BOX S.A.C. >                    | MAGICDUST BOX > (NCE) Mic                                  | rosoft 36                                   | 5 Business Star        | ndard (423382)                                                          |
|                                                          |          | (NCE) Microsoft 365 Business Standard |                                                            |                                             |                        |                                                                         |
| MAGICDUST BOX  (NCE) Microsoft 365 Business Standard (1) | <u> </u> | <b>Cost</b> 12.9                      | 96 \$     Monthly fee ()       96 \$     Per 1 month(s) () | Sellin;<br>price                            | g 15.00 \$             | Monthly fee <b>1</b><br>Per 1 month(s) <b>1</b>                         |
| 🕅 Microsoft Organization tenant (magicdustbox.onmicrosc  | oft.com) | CONFIGURATION                         | SERVICE INFO AVAILA                                        | BLE SERV                                    | ICES AUDI              | IT LOG                                                                  |
|                                                          | 1        | ▼ ORDER DETAILS                       |                                                            | → CA                                        | NCELATION              |                                                                         |
|                                                          |          | Subscription<br>Name                  | (NCE) Microsoft 365<br>Business Standard                   | About Subscripti<br>cancelation cancellatio |                        | Subscription<br>cancellation is only                                    |
|                                                          |          | Quantity                              | 1                                                          |                                             |                        | from purchase moment<br>or subscription renewal.                        |
|                                                          |          | Billing Type                          | Monthly (with 1-month commitment) - P1M                    | Car                                         | ncel until             | 2023-10-04 14:15 (UTC)                                                  |
|                                                          |          | Microsoft Tenant                      | 98cea72b-720a-4411-                                        | ✓ LICENSE REDUCTION                         |                        | ION                                                                     |
|                                                          |          | MPN ID (Reseller)                     | 6395965                                                    | Abo                                         | out license<br>luction | License reduction is<br>only allowed within 7<br>days of purchasing pow |
|                                                          |          | OfferId                               | CFQ7TTC0LDPB:0001:Co                                       |                                             |                        | licenses on the                                                         |

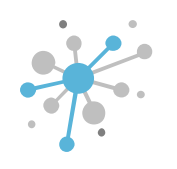

Next, a new window will pop up where you can choose the configuration for the subscription when it renews.

|                          | ● <b>थ</b> × ¥ × ⊠                                                                                                    | Q. Search by account, service nam                                                                              | 🗈 🔿 🗸 🕲 Eng | iglish 🗸 😝 🗸 |  |
|--------------------------|----------------------------------------------------------------------------------------------------|----------------------------------------------------------------------------------------------------|-------------|--------------|--|
| COMPANY STRUCTURE        | 0                                                                                                    |                                                                                                    |             |              |  |
| All companies  Search    | Configuration                                                                                                    |                                                                                                    |             | □ ×          |  |
| A Standard MAGICDUST BOX | About renew action                                                                                                    | You may set the license quantity with which the renewal should                                                 | d happen.   |              |  |
| Microsoft 3              | Quantity *<br>(Min: 1, Max: 300)                                                                                                    | 1                                                                                                    |             |              |  |
|                          | Billing Type *<br>The selection will determine how you will be<br>charged the available options differ per<br>product                                                                       | Monthly (with 1-year commitment) - P1Y<br>Subscription has one-year Commitment term with Monthly payment frequ | iency.      | ~            |  |
|                          | Subscription end date alignment<br>You can coterminate your subscription with<br>an existing non-trial NCE subscription to<br>align the end date. You will be charged a<br>prorated amount. | _                                                                                                    |             | ~            |  |
|                          |                                                                                                    |                                                                                                    | OK C        | Cancel       |  |
|                          |                                                                                                    |                                                                                                    |             |              |  |
| NEW                      |                                                                                                    |                                                                                                    |             |              |  |

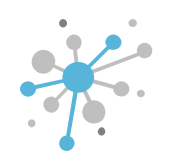

In the **Quantity** field, enter the number of seats the subscription will include upon renewal.

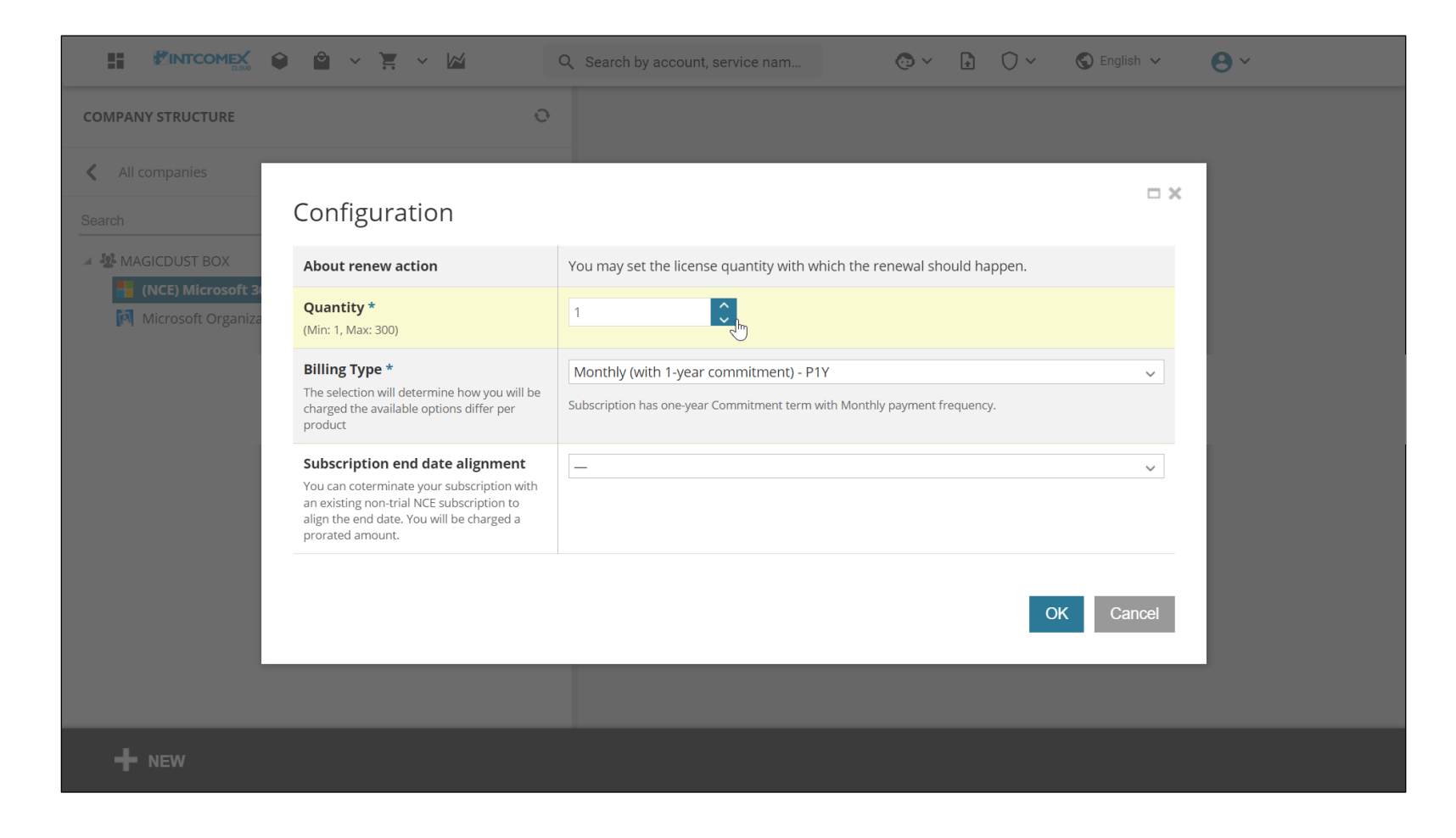

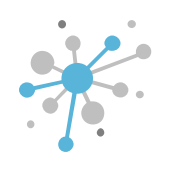

Next, in the **Billing Type** field, choose the offer for the subscription at renewal.

|                                         |                                                                                                    | Q Search by account, service nam                                                               | @ ~ 🔒 🔿 ~              | 🔇 English 🗸 | <b>8</b> ~ |
|-----------------------------------------|----------------------------------------------------------------------------------------------------|------------------------------------------------------------------------------------------------|------------------------|-------------|------------|
| COMPANY STRUCTURE                       | 0                                                                                                    |                                                                                                |                        |             |            |
| All companies  Search                   | Configuration                                                                                                    |                                                                                                |                        | □ ×         |            |
| AGICDUST BOX                            | About renew action                                                                                                    | You may set the license quantity with which the r                                              | renewal should happen. |             |            |
| (NCE) Microsoft 3<br>Microsoft Organiza | <b>Quantity *</b><br>(Min: 1, Max: 300)                                                                                                    | 1                                                                                              |                        |             |            |
|                                         | <b>Billing Type *</b><br>The selection will determine how you will be<br>charged the available options differ per<br>product                                                                | Monthly (with 1-year commitment) - P1Y<br>Subscription has one-year Commitment term with Month | nly payment frequency. | ~           |            |
|                                         | Subscription end date alignment<br>You can coterminate your subscription with<br>an existing non-trial NCE subscription to<br>align the end date. You will be charged a<br>prorated amount. |                                                                                                |                        | ~           |            |
|                                         |                                                                                                    |                                                                                                | OK                     | Cancel      |            |
|                                         |                                                                                                    |                                                                                                |                        |             |            |
| + NEW                                   |                                                                                                    |                                                                                                |                        |             |            |

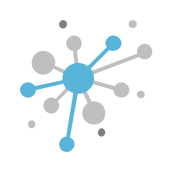

Then, in the **Subscription end date alignment** field, you can optionally choose a date if you want the NCE subscription to match the expiration date of another existing NCE subscription upon renewal.

|                          |                                                                                                    | Q Search by account, service nam 😥 🗸 👔 🤇                                                                            | 🕽 🗸 🔇 English 🗸 | <b>8</b> ~ |
|--------------------------|----------------------------------------------------------------------------------------------------|----------------------------------------------------------------------------------------------------|-----------------|------------|
| COMPANY STRUCTURE        | 0                                                                                                    |                                                                                                    |                 |            |
| All companies  Search    | Configuration                                                                                                    |                                                                                                    | □ ×             |            |
| A Standard MAGICDUST BOX | About renew action                                                                                                    | You may set the license quantity with which the renewal should happ                                                 | en.             |            |
| (NCE) Microsoft 34       | <b>Quantity *</b><br>(Min: 1, Max: 300)                                                                                                    | 1                                                                                                    |                 |            |
|                          | Billing Type *<br>The selection will determine how you will be<br>charged the available options differ per<br>product                                                                       | Monthly (with 1-year commitment) - P1Y<br>Subscription has one-year Commitment term with Monthly payment frequency. | ~               |            |
|                          | Subscription end date alignment<br>You can coterminate your subscription with<br>an existing non-trial NCE subscription to<br>align the end date. You will be charged a<br>prorated amount. | - Ju                                                                                                    | ×.              |            |
|                          |                                                                                                    |                                                                                                    | OK Cancel       |            |
|                          |                                                                                                    |                                                                                                    |                 |            |
| + NEW                    |                                                                                                    |                                                                                                    |                 |            |

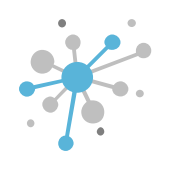

After that, click the **OK** button to save your changes.

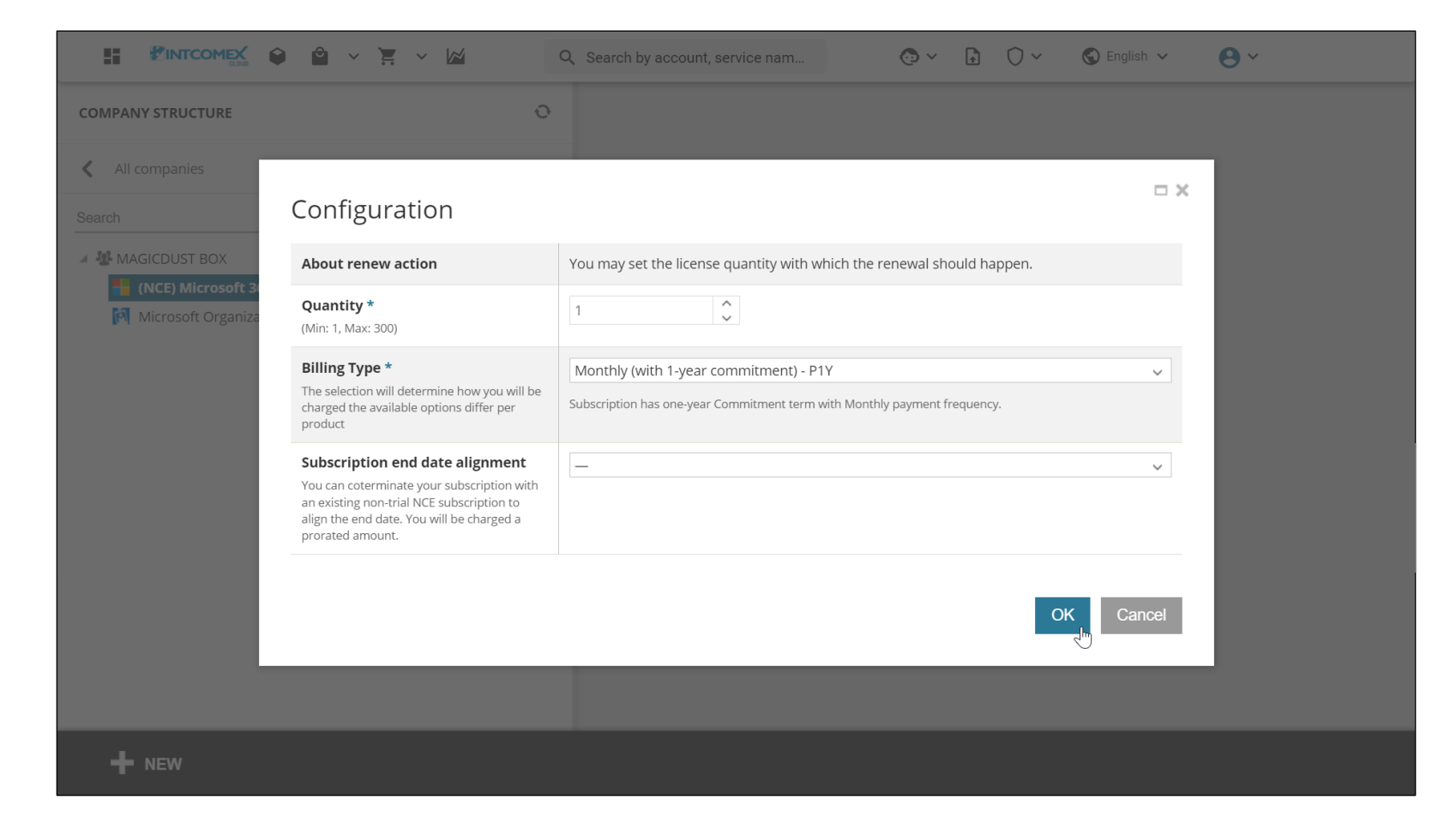

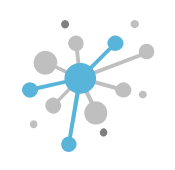

Finally, at the top, you'll see a message stating that the subscription has a configuration for renewal. To check the applied configuration, simply click the **Renew** button.

| DMPANY STRUCTURE                                                                                                  | Ð | i This account has                                                                | s price protection till 2023-10                                          | -27 00            | ):00 UTC                   |                                             |
|----------------------------------------------------------------------------------------------------|---|-----------------------------------------------------------------------------------|--------------------------------------------------------------------------|-------------------|----------------------------|---------------------------------------------|
| All companies                                                                                                    |   | i This subscription                                                               | n is configured for <b>renew</b>                                         |                   |                            |                                             |
| arch                                                                                                    | Q | ABBIE BOX S.A.C. > MAGICDUST BOX > (NCE) Microsoft 365 Business Standard (423382) |                                                                          |                   |                            |                                             |
| A MAGICDUST BOX                                                                                                   |   | (NCE) Microsoft 365 Business Standard                                             |                                                                          |                   |                            |                                             |
| Image: Microsoft 365 Business Standard (1)           Microsoft Organization tenant (magicdustbox.onmicrosoft.com) |   | <b>Cost</b> 12.                                                                   | 96 \$         Monthly fee <b>1</b> 96 \$         Per 1 month(s) <b>1</b> |                   | Selling 15.0<br>price 15.0 | 0 \$ Monthly fee        0 \$ Per 1 month(s) |
|                                                                                                    |   | CONFIGURATION                                                                     | SERVICE INFO AV                                                          | AILABI            | LE SERVICES A              | JDIT LOG                                    |
|                                                                                                    |   | ✓ ORDER DETAILS                                                                   |                                                                          |                   | - CANCELATION              |                                             |
|                                                                                                    |   | Subscription<br>Name                                                              | (NCE) Microsoft 365<br>Business Standard                                 |                   | About<br>cancelation       | Subscription<br>cancellation is only        |
|                                                                                                    |   | Quantity                                                                          | 1                                                                        | and the           |                            | from purchase moment                        |
|                                                                                                    |   | Pilling Type                                                                      | Monthly (with 1 month                                                    | Cancel until 2023 |                            |                                             |
|                                                                                                    |   | bining type                                                                       | commitment) - P1M                                                        |                   | Cancel until               | 2023-10-04 14.15 (01C)                      |
|                                                                                                    |   | Microsoft Tenant                                                                  | 98cea72b-720a-4411-<br>ac6d-ac31ba900a92                                 |                   | Cancel until               | 2023-10-04 14:15 (01C)                      |

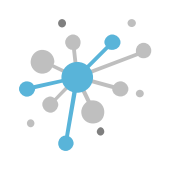

If you want to restore the default values, simply click the **Reset saved values** button.

|                                         |                                                                                                    | Q Search by account, service nam 🧔 🗸 🗋 🔘 🗸                                                                          | 🕲 English 🗸 😖 🗸 |
|-----------------------------------------|----------------------------------------------------------------------------------------------------|----------------------------------------------------------------------------------------------------|-----------------|
| COMPANY STRUCTURE                       | 0                                                                                                    |                                                                                                    |                 |
| All companies Search                    | Configuration                                                                                                    |                                                                                                    | <b>□ ×</b>      |
| A 🐼 MAGICDUST BOX                       | About renew action                                                                                                    | You may set the license quantity with which the renewal should happen.                                              |                 |
| (NCE) Microsoft 3<br>Microsoft Organiza | <b>Quantity *</b><br>(Min: 1, Max: 300)                                                                                                    | 1                                                                                                    |                 |
|                                         | <b>Billing Type *</b><br>The selection will determine how you will be<br>charged the available options differ per<br>product                                                                | Monthly (with 1-year commitment) - P1Y<br>Subscription has one-year Commitment term with Monthly payment frequency. | ~               |
|                                         | Subscription end date alignment<br>You can coterminate your subscription with<br>an existing non-trial NCE subscription to<br>align the end date. You will be charged a<br>prorated amount. | _                                                                                                    | ~               |
|                                         | Reset saved values<br>বাঁণ                                                                                                    | ОК                                                                                                    | Cancel          |
|                                         |                                                                                                    |                                                                                                    |                 |
| NEW                                     |                                                                                                    |                                                                                                    |                 |

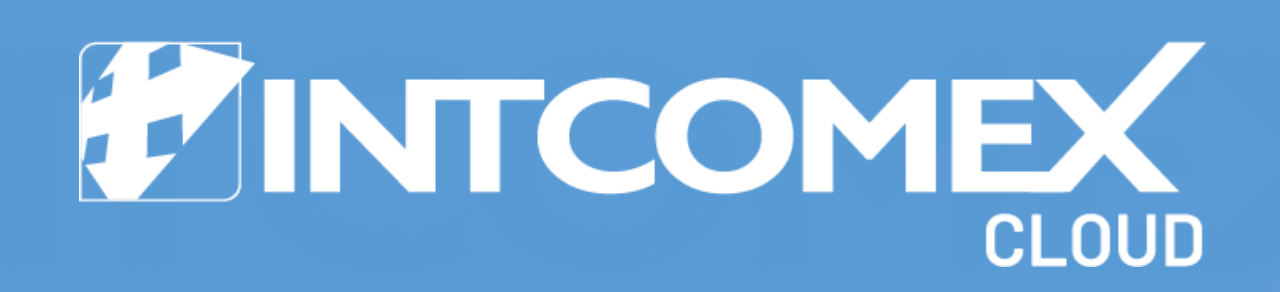